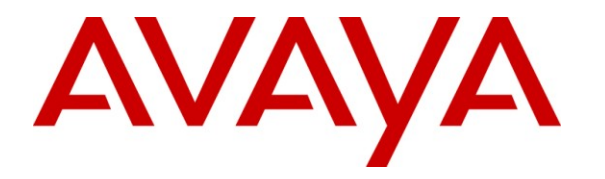

Avaya Solution & Interoperability Test Lab

### Application Notes for Avaya Communication Server 1000E R6.0 with Frox Communications Atiras R7.0 – Issue 1.0

#### Abstract

These Application Notes describe how to configure Avaya Communication Server 1000E (software release 6.0) to interwork with Frox Communications Atiras R7.0 as a system management platform. Atiras network management system is a modular software package with which everyday telephone tasks can be automated and system data can be extracted to allow optimization of system functions.

Information in these Application Notes has been obtained through DevConnect Compliance testing and additional technical discussions. Testing was conducted via the DevConnect Program at the Avaya Solution and Interoperability Test Lab.

### 1. General Test Approach and Test Results

These Application Notes describe the test configuration for Frox Communications Atiras R7.0 with an Avaya Communication Server 1000E R6.0. Atiras is a client/server based all-in-one service application platform running on Microsoft Windows operating systems. Atiras provides effective Communication Server 1000E configuration management, i.e., telephone configuration, route management, network management, call costs retrieval and report generation. A PC based attendant position (with a web client for directory lookup) is included as well as traffic analysis and fault data reporting. The Atiras server software is installed on a dedicated server platform; client software can be installed in multiple desktops. A web based client is also available (Internet Explorer and Firefox are supported). Atiras can manage multiple systems in a single network, or multiple systems on multiple networks. Atiras provides significant benefits to end users with large numbers of deployed installations who require a sophisticated multi system management tool.

## 2. General Test Approach and Test Results

The general test approach was to configure a simulated enterprise voice network using a Communication Server 1000E Network Routing Server (NRS) and two Communication Server 1000E systems, each connected to the NRS via SIP trunks. All SIP traffic was routed by the NRS. See **Figure 1** for a network diagram.

Atiras uses multiple interfaces to connect to an Avaya Communication Server 1000E system. The Atiras server requires a LAN connection which routes to the Communication Server 1000E T-LAN. This is used to collect system data, access maintenance overlays and perform user data updates. A Lantronix terminal server is used to allow the Communication Server 1000E serial port data to be retrieved remotely via an Ethernet connection. This is necessary to retrieve call detail recording data and traffic reports. The terminal server connects to the T-LAN and to the Communication Server 1000E #2 com port 1; Atiras is then configured to access Communication Server 1000E via the terminal server for specific applications.

Atiras contains a software based Attendant answering position; which interfaces to the Communication Server 1000E by controlling an Avaya 2250 Attendant Console. This allows remote display of the Avaya 2250 functions. The connection between the Avaya 2250 and Atiras is RS232; a USB to Serial converter is used as often serial ports are not available on modern servers.

A variety of Avaya telephones were installed and configured on each Communication Server 1000E. The NRS was configured to route calls between the two Communication Server 1000E's. The Atiras client was installed on the same server as the Atiras Server, but can be installed on a separate machine if required.

### 2.1. Interoperability Compliance Testing

The compatibility tests included the following:

- Retrieve and synchronize all telephone data from Communication Server 1000E
- Perform basic telephone management (add new phones, change existing phones, move a phone to a different line card)
- Perform enhanced phone settings management (add system speed call lists, change PLDN's, delete TSP's, run batch jobs)
- Retrieve Corporate Directory information from the Communication Server 1000E
- Retrieve Call Detail Recording data from the Communication Server 1000E
- Charge calls to accounts and verify the charges are recorded
- Monitor system messages over the serial port to detect alarms
- Answer incoming calls on the Attendant answering position
- Perform Communication Server 1000E access security tests
- UNP Network handling
- NRS handling

#### 2.2. Test Results

The following observation was made during Atiras R7.0 testing.

# Not Possible to upload Corporate Directory files to Communication Server 1000E using Atiras R7.0

Atiras R7.0 attempts to send Corporate Directory files to the Communication Server 1000E, but is unable to do this as it is not able to access the correct folder on Communication Server 1000E. A workaround is to manually upload the files using secure FTP.

#### 2.3. Support

For technical support on Frox Communications products, please use the following web link. http://www.frox.com/en/10052/Contact.html

### 3. Reference Configuration

The following Figure 1 shows the network configuration used for all test cases in the test plan.

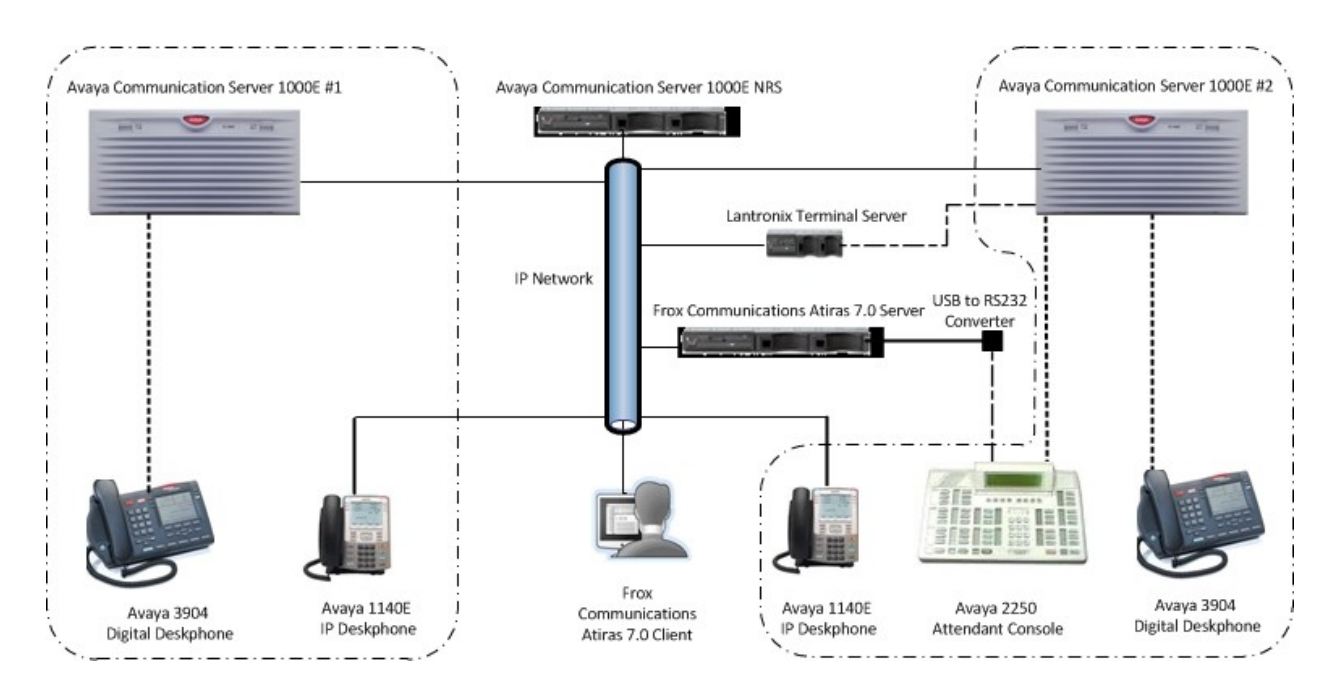

Figure 1: Test Configuration for Avaya Communication Server 1000E and Frox Communications Atiras R7.0

### 4. Equipment and Software Validated

The following equipment and software were used for the sample configuration provided:

| Avaya Equipment                   | Software / Firmware Version                |
|-----------------------------------|--------------------------------------------|
| Avaya Communication Server 1000E  | Avaya Communication Server 1000E 06.00R /  |
|                                   | 6.00.20.00                                 |
|                                   | (PSWV 100 with latest Patches and Deplist) |
| Avaya Communication Server 1000E  | CSP Version: MGCC AO01                     |
| Media Gateway                     | MSP Version: MGCM AB01                     |
|                                   | APP Version: MGCA AA07                     |
|                                   | FPGA Version: MGCF AA15                    |
|                                   | BOOT Version: MGCB AL60                    |
|                                   | DSP1 Version: DSP1 AB01                    |
|                                   | DSP2 Version: DSP2 AB01                    |
| Avaya 1100 series IP Telephones   |                                            |
| • 1140e                           | 0625C7M (UniStim 4.2)                      |
| • 1120e                           | 0624C7M (UniStim 4.2)                      |
| Avaya M3900 series Telephones     |                                            |
| • M3904                           | Version: AA93                              |
| Avaya Attendant console           |                                            |
| • 2250                            |                                            |
| Frox Communications Equipment     | Software / Firmware Version                |
| Frox Communications Atiras Server | Atiras R7.0Ma P01                          |
| Lantronix Terminal Server EDS2100 | V5.2.0.0_R20                               |

### 5. Configure Avaya Communication Server 1000E NRS

This section describes the steps required to configure Communication Server 1000E Network Routing Service (NRS) prior to testing with Atiras R7.0. The general installation and configuration of Communication Server 1000E NRS and UCM is presumed to have been previously completed and is not discussed here. The function of the NRS is to route SIP traffic between two or more Communication Server 1000E systems, NRS configuration requires the following actions:

- Log on to Avaya Unified Communications Management and Network Routing Services Manager and configure System Wide Settings
- Administer SIP, L1 and L0 domains
- Administer SIP Endpoints
- Administer Routing Entries

For detailed information on installing and configuring Communication Server 1000E NRS, see item [2] in Section 10 of this document.

#### 5.1. Unified Communications Management (UCM), Network Routing Services Manager (NRSM) and System Wide Settings

Access UCM using a Web Browser by entering http://<FQDN >/, where <FQDN> is the fully qualified domain name of the UCM server. Log in using appropriate credentials (not shown) and the Home page will be presented with menu options shown below. Scroll down and select NRSM on cores2 from the Elements list.

| NØRTEL                                                                                                    | UNIFIED COMMUNICATION                                                                             | NS MANAGEMENT                             | 2                             |                                                     | <u>Help</u>   | <u>Loqout</u>  |
|----------------------------------------------------------------------------------------------------|---------------------------------------------------------------------------------------------------|-------------------------------------------|-------------------------------|-----------------------------------------------------|---------------|----------------|
| Network     Elements     CS 1000 Services     Corporate Directory     IPSec     Numbering Groups     Patches     SNMP Profiles     Secure FTP Token | Host Name: dpp-ucm.galctlab.com Software                                                          | Version: 02.10.0029.01(3780)              | Jser Name admin               |                                                     |               |                |
|                                                                                                    | Elements New elements are registered into the security fra list by entering a search term. Search | amework, or may be added as simp<br>Reset | ole hyperlinks. Click an elem | ient name to launch its management service. You can | optionally fi | ilter the      |
| Subscriber Manager                                                                                                    | Add Edit Delete                                                                                   |                                           |                               |                                                     |               | <b>1</b> 0     |
| <ul> <li>User Services</li> <li>Administrative Users</li> </ul>                                                                                     | Element Name                                                                                      | Element Type •                            | Release                       | Address                                             | Der           | scription 📩    |
| External Authentication<br>Password                                                                                                    | 5 cores1.galctlab.com (member)                                                                    | Linux Base                                | 7.0                           | 47.166.92.206                                       | Bas           | se OS<br>ment. |
| - Security<br>Roles                                                                                                    | 6 dpp-ucm.galctlab.com (primary)                                                                  | Linux Base                                | 7.0                           | 47.166.92.202                                       | Bas           | se OS<br>ment. |
| Policies<br>Certificates<br>Active Sessions<br>Tools<br>Logs<br>Data                                                                                | 7 cores2.galctlab.com (member)                                                                    | Linux Base                                | 6.0                           | 47.166.92.197                                       | Bas           | se OS<br>ment. |
|                                                                                                    | 8 172.18.20.16                                                                                    | Media Gateway Controller                  | 6.0                           | 172.18.20.16                                        | Nev           | w<br>ment.     |
|                                                                                                    | 9 🔲 172.18.20.17                                                                                  | Media Gateway Controller                  | 6.0                           | 172.18.20.17                                        | Nev           | w<br>ment.     |
|                                                                                                    | 10 172.18.20.3                                                                                    | Media Gateway Controller                  | 6.0                           | 172.18.20.3                                         | Nev           | w<br>ment.     |
|                                                                                                    | 11 172.18.20.15                                                                                   | Media Gateway Controller                  | 7.0                           | 172.18.20.15                                        | Nev           | w<br>ment.     |
|                                                                                                    | 12 NRSM on sps                                                                                    | Network Routing Service                   | 7.0                           | 172.18.20.13                                        | Nev           | w<br>ment.     |
|                                                                                                    | 13 NRSM on cores2                                                                                 | Network Routing Service                   | 6.0                           | 172.18.20.12                                        | Nev           | N              |

The Network Routing Service Manager (NRSM) page will open in a new window (see following screenshot). Click on the **Edit** button (not shown), the **Edit Server Configuration** window opens. The following settings are required to be configured:

- Hostname, this is the primary NRS network name
- Primary TLAN IP address, the primary NRS IP address
- Secondary TLAN IP address, IP address of a secondary NRS (if required)
- Secondary server host name, secondary NRS network name
- UDP Transport enabled, checkbox must be ticked
- Primary server UDP IP, same as Primary TLAN IP address
- Primary server UDP port, must be set to 5060
- Secondary server UDP IP, same as Secondary TLAN IP address (if required)
- Secondary server UDP port, must be set to 5060 (if required)
- TCP Transport enabled, checkbox must be ticked
- **Primary server TCP IP**, same as Primary TLAN IP address
- **Primary server TCP port**, must be set to 5060
- Secondary server TCP IP, same as Secondary TLAN IP address (if required)
- Secondary server TCP port, must be set to 5060 (if required)
- TLS Transport enabled, checkbox must be ticked
- Primary server TLS IP, same as Primary TLAN IP address
- Primary server TLS port, must be set to 5061
- Secondary server TLS IP, same as Secondary TLAN IP address (if required)
- Secondary server TLS port, must be set to 5061 (if required)

When finished, click on the **Save** button.

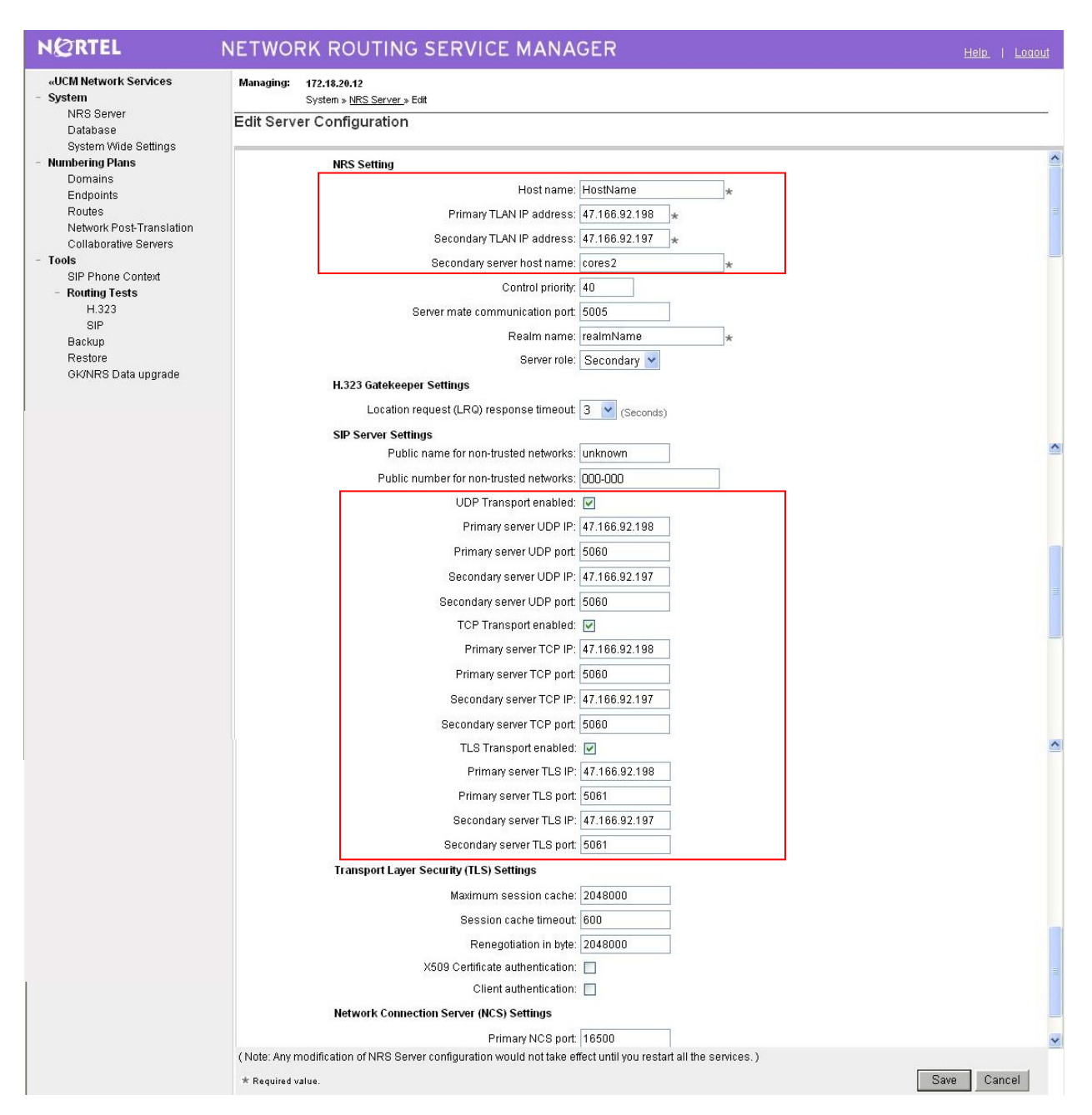

Select **System Wide Settings** from the side menu, the **System Wide Settings** page will appear (see the following screenshot). Configure the following values:

- Sip registration time to live timer, set to 3600 seconds
- H.323 gatekeeper time to live timer, set to 30 seconds
- H.323 alias name, set to dppsps in this example
- Auto backup time, the NRS automatic backup script runs at this time

Click on the **Save** button when finished.

| NØRTEL                                                                                                    | NETWORK ROU                                       | TING SERVICE MANAGER                                                                                                    | <u>Help</u>   <u>Loqout</u> |
|----------------------------------------------------------------------------------------------------|---------------------------------------------------|----------------------------------------------------------------------------------------------------|-----------------------------|
| «UCM Network Services<br>- System<br>NRS Server<br>Database<br>System Wide Settings<br>- Numbering Plans                                                                                                    | Managing: 172.18.2<br>System :<br>System Wide Set | o.12<br>• System Wide Settings<br>tings                                                                                                    |                             |
| Numbering Plans     Domains     Endpoints     Routes     Network Post-Translation     Collaborative Servers     Tools     SIP Phone Context         - Routing Tests         H.323         SIP         Backup         Restore         GK/NRS Data upgrade | r2                                                | H.323 gatekeeper registration time to live time; 1000 (30-3600 Seconds) H.323 gatekeeper registration time to live time; 2000 (30-3600 Seconds) H.323 alias name; 2009 ********************************** |                             |
|                                                                                                    | * Required value.                                 |                                                                                                    | Save Cancel                 |

#### 5.2. Administer SIP Service Domain, L1 and L0 domains

Ensure the **Managing Standby database** radio button is checked. Click on **Domains** from the left hand side menu, the **Edit Service Domain** page appears. Enter the required **Domain name** and an (optional) **Domain description**. Click on the **Save** button when finished.

| NØRTEL                                                      | NETWORK ROUTING SER                                 | WORK ROUTING SERVICE MANAGER                                 |             |  |  |  |  |  |
|-------------------------------------------------------------|-----------------------------------------------------|--------------------------------------------------------------|-------------|--|--|--|--|--|
| «UCM Network Services<br>- System<br>NRS Server<br>Database | Managing: O Active database<br>(a) Standby database | 172.18.20.12<br>Numbering Plans.» Domains.» Service Domains. |             |  |  |  |  |  |
| System Wide Settings                                        | Edit Service Domain                                 |                                                              |             |  |  |  |  |  |
| Domains<br>Endpoints<br>Routes                              |                                                     | Domain name: dpp.nortel * Domain description:                |             |  |  |  |  |  |
| Network Post-Translation<br>Collaborative Servers           |                                                     |                                                              |             |  |  |  |  |  |
| SIP Phone Context                                           | * Required value.                                   |                                                              | Save Cancel |  |  |  |  |  |

The Service Domain page now reappears with three tabs. Ensuring the **Managing Standby database** radio button is checked, click on the L1 tab (not shown) and select the service domain previously configured from the **Filter by Domain** drop down box (not shown). Enter the **Domain name** (**UDP** in the example) in the **Edit L1 Domain** page (see the following screenshot). Ensure **Endpoint authentication enabled** is set to **authentication off**. The remaining parameters can be set to values appropriate for the installation. Click on the **Save** button when completed.

| NØRTEL                                                                                                    | NETWORK ROUTING SERVICE MANAGER                                                                                                    | <u>Help</u>   <u>Logout</u> |
|----------------------------------------------------------------------------------------------------|----------------------------------------------------------------------------------------------------|-----------------------------|
| «UCM Network Services<br>– System<br>NRS Server<br>Database<br>System Wide Settings<br>– Numbering Plans    | Managing: Active database 172.18.20.12<br>Standby database <u>Numbering Plans, » L1 Domain.</u><br>Edit L1 Domain (dpp.nortel)                                                                                                    |                             |
| Endpoints<br>Routes<br>Network Post-Translation<br>Collaborative Servers                                    | Domain name: udp *<br>Domain description:                                                                                                    |                             |
| - Tools<br>SIP Phone Context<br>- Routing Tests<br>H.323<br>SIP<br>Backup<br>Restore<br>GK/NRS Data upgrade | Endpoint authentication enabled: Authentication off  Authentication password: E.164 country code: E.164 area code: E.164 area |                             |
|                                                                                                    | E.164 international dialing access code:<br>E.164 international dialing code length:<br>E.164 national dialing access code:<br>E.164 national dialing code length:<br>E.164 national dialing code length:<br>(0.99)                                                                                                    |                             |
|                                                                                                    | E.164 local (subscriber) dialing access code:<br>E.164 local (subscriber) dialing code length:<br>Private L1 domain (UDP location) dialing access code:                                                                                                    |                             |
|                                                                                                    | * Required value                                                                                                    | e Cancel                    |

Ensure the **Managing Standby database** radio button is checked. Click on the **L0** tab (not shown), the **Edit L0 Domain** page appears. Select the configured service domain from the **Filter by Domain** drop down box (not shown) and then the previously configured L1 domain from the **Filter by L1 Domain** drop down box (not shown). Enter the **Domain name** (**CDP** in the example shown); ensure **Endpoint authentication enabled** is set to **Not configured** (see following screenshot). The remaining parameters can be set to values appropriate for the installation. Click on the **Save** button when completed.

| NØRTEL NE                                                                                                | TWORK ROUTH                                          | ING SERVICE MANAGER                                                                | <u>Help</u>   <u>Loqout</u>           |
|----------------------------------------------------------------------------------------------------|------------------------------------------------------|------------------------------------------------------------------------------------|---------------------------------------|
| «UCM Network Services<br>- System<br>NRS Server<br>Database<br>System Wide Settings<br>- Numbering Plans | Managing: Active d<br>Standby<br>Edit L0 Domain ( dp | database 172.18.20.12<br>y database <u>Numbering Plans, » Domains, » LO Domain</u> |                                       |
| Domains<br>Endpoints                                                                                     |                                                      | Domain name: cdp *                                                                 |                                       |
| Routes<br>Network Post-Translation<br>Collaborative Servers                                              |                                                      | Domain description:                                                                |                                       |
| - Tools                                                                                                  |                                                      | Endpoint authentication enabled: Not configured                                    |                                       |
| SIP Phone Context<br>- Routing Tests                                                                     |                                                      | Authentication password:                                                           |                                       |
| H.323                                                                                                    | Ν                                                    | E.164 country code:                                                                | i i i i i i i i i i i i i i i i i i i |
| SIP<br>Backup                                                                                            | 45                                                   | E.164 area code:                                                                   |                                       |
| Restore                                                                                                  |                                                      | Private unqualified number label: PrivateUnknown                                   |                                       |
| GK/NKS Data upgrade                                                                                      |                                                      | E.164 international dialing access code:                                           |                                       |
|                                                                                                    |                                                      | E.164 international dialing code length: (0-99)                                    |                                       |
|                                                                                                    |                                                      | E.164 national dialing access code:                                                |                                       |
|                                                                                                    |                                                      | E.164 national dialing code length: (0-99)                                         |                                       |
|                                                                                                    |                                                      | E.164 local (subscriber) dialing access code:                                      |                                       |
|                                                                                                    |                                                      | E.164 local (subscriber) dialing code length: (0-99)                               |                                       |
|                                                                                                    | * Required value.                                    |                                                                                    | Save Cancel                           |

This completes the NRS Domain configuration. The next screenshot is an example of the fully configured SIP Service Domain, L1 and L0 domains.

| NØRTEL                                                      | NETWORK F       | ROUTING S                                                     | ERVICE MANAGEF                       | 2                                 |                      | Help             | <u>Loqout</u> |
|-------------------------------------------------------------|-----------------|---------------------------------------------------------------|--------------------------------------|-----------------------------------|----------------------|------------------|---------------|
| «UCM Network Services<br>- System<br>NRS Server<br>Database | Managing:       | <ul> <li>Active database</li> <li>Standby database</li> </ul> | 172.18.20.12<br>Numbering Plans      | Domains                           |                      |                  |               |
| System Wide Settings                                        |                 | lich the basic structu                                        | re of your converged network, define | d by Senice domains, I.1 (UDP) an | d L0 (CDP) domains   |                  |               |
| Domains                                                     | Domains estab   | instrute basic structur                                       | e oryour converged network, denne    | d by Service domains, ET (ODF) an | d Ed (ODT) domains.  |                  |               |
| Endpoints<br>Routes                                         | Service         | Domains (1)                                                   | L1 Domains (UDP) (1)                 | L0 Domains (CDP) (1)              |                      |                  |               |
| Network Post-Translation<br>Collaborative Servers           | Filter by Domai | n : All service doma                                          | iins 💙 / All L1 domains 💌            |                                   |                      |                  |               |
| - Tools                                                     | Add             | Delete                                                        |                                      |                                   |                      |                  | Refresh       |
| - Routing Tests                                             |                 | ID -                                                          | Description                          | # of Gateway Endpoints            | # of Routing Entries | Context          |               |
| H.323                                                       | 1 🗖 <u>cdp</u>  |                                                               |                                      | <u>6</u>                          | <u>71</u>            | dpp.nortel / udp |               |

#### 5.3. Administer SIP Endpoints

SIP endpoints must register with the NRS before sending or receiving SIP traffic. Endpoints are typically Communication Server 1000E systems, but may also be SIP telephones or third party SIP proxies. Ensure the **Managing Standby database** radio button is checked. Click on the **Endpoint** entry in the left hand side menu and in the resulting page select the previously configured SIP, L1 and L0 domains from the **Limit results to Domain** suite of drop down lists (not shown). The following screenshot shows the previously entered SIP, L1 and L0 domains highlighted.

| N@RTEL                                                      | NETWORK ROUTING SERVICE MANAGER                                                                                     | <u>Help</u>   <u>Loqout</u> |
|-------------------------------------------------------------|----------------------------------------------------------------------------------------------------|-----------------------------|
| «UCM Network Services<br>- System<br>NRS Server<br>Database | Managing:     O     Active database     172.18.20.12       Image: Standby database     Numbering Plans > Endpoints  |                             |
| System Wide Settings - Numbering Plans Domains              | Search for Endpoints                                                                                                | Hide                        |
| Endpoints<br>Routes                                         | Enter an endpoint ID (use * for all) and click Search. You may narrow the search by specifying a particular domain. |                             |
| Network Post-Translation<br>Collaborative Servers           | Endpoint ID: *                                                                                                    |                             |
| SIP Phone Context                                           | Limit results to Domain: dpp.nortel V / udp V / cdp                                                                 |                             |
| - Routing Tests<br>H.323                                    | Results per pag                                                                                                    | je: 50 💌 Search             |
| SIP<br>Backup<br>Restore                                    | Gateway Endpoints (6) User Endpoints (0)                                                                            |                             |
| GK/NRS Data upgrade                                         | Add Delete SIP phone context                                                                                        | Refresh                     |

When drop down lists have been populated with the correct values, the **Add** button is then activated and a new endpoint can be added. Click on the **Add** button and enter the endpoint data. See the highlighted area in the following screenshot for information.

- End point name (cores2 in this example) must match that configured later in Section 6.4
- **Description** is typically some text to describe the endpoint
- Trust Node must be checked
- Tandem gateway endpoint name is set to Not Applicable
- Endpoint Authentication enabled is set to Authentication off
- SIP Support must be set to Dynamic SIP endpoint
- SIP Mode must be set to Proxy
- SIP TCP transport enabled checkbox must be ticked
- **SIP TCP port** must be **5060**

The remaining values will be specific to the particular location and endpoint being configured, examples of typical values are shown, and the correct values must be entered before the endpoint is brought into service. Click on the **Save** button to confirm the settings.

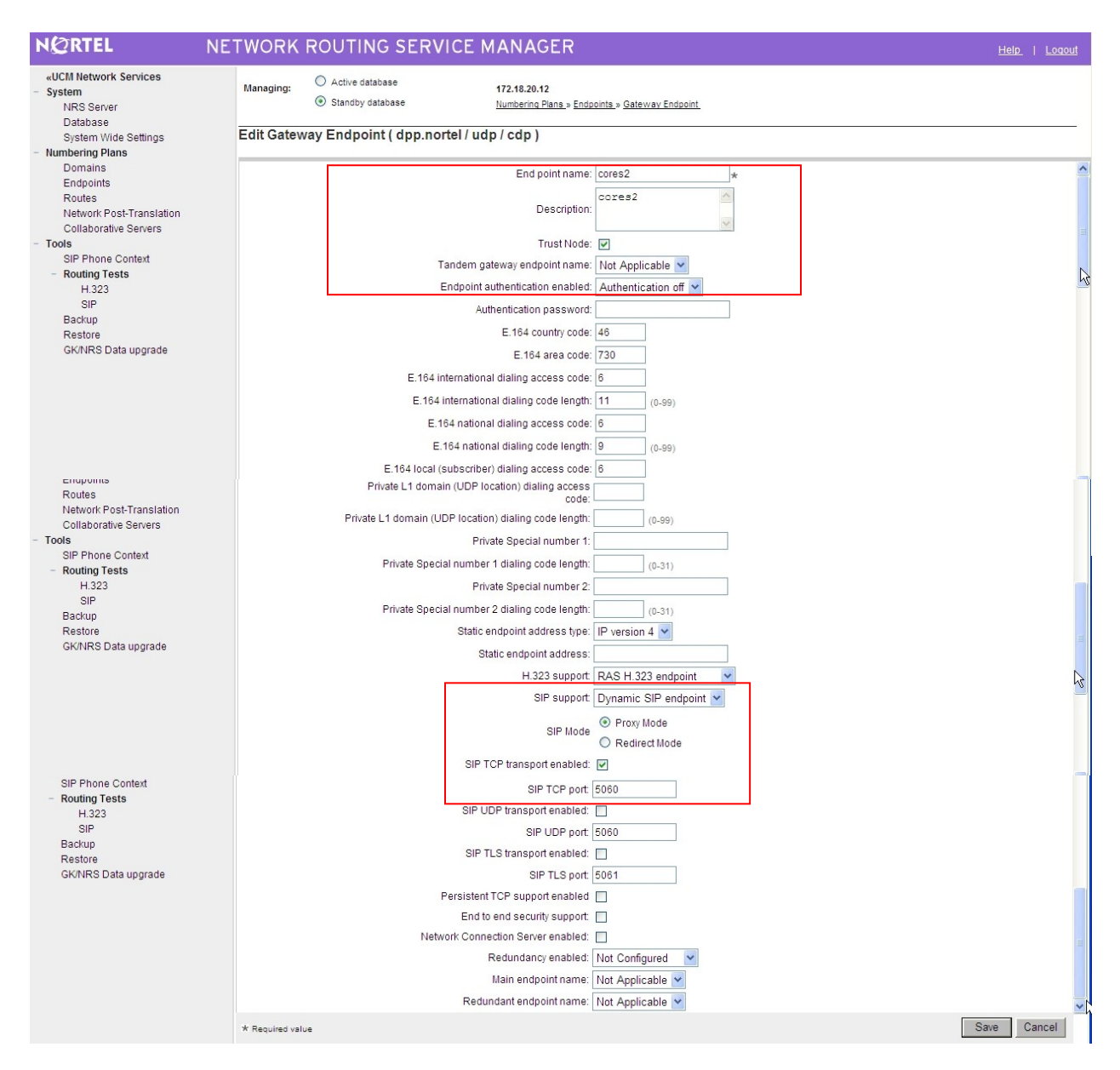

#### 5.4. Administer Routing Entries

Routing entries are telephone numbers associated with an endpoint. When a telephone number is dialed, the NRS searches the endpoint database to find a match and then directs the call to the endpoint with the first returned match. Endpoints can be entered as a range of telephone numbers (e.g., 756\*, which matches all numbers beginning with 756) or as a list of unique numbers. Unique listings reduce unnecessary SIP messaging, but require significantly more effort to setup and maintain. Atiras manages system data associated with telephone numbers by automatically populating the NRS database when a telephone is added to a Communication Server 1000E and removing the data when a telephone is deleted. The following screenshot shows the routing entries initially setup on the Communication Server 1000E.

| NGRTEL NE                                                                                                    | TWORK ROUTING SERV                                                                                                    | ICE MANAGER                                                                                                |                                                       |                                                                                           | <u>Help   Loqout</u>             |
|----------------------------------------------------------------------------------------------------|----------------------------------------------------------------------------------------------------|----------------------------------------------------------------------------------------------------|-------------------------------------------------------|-------------------------------------------------------------------------------------------|----------------------------------|
| «UCM Network Services     System     NRS Server     Database     System Wide Settings     Omains     Endpoints     Routes     Network Post-Translation     Collaborative Servers     Tools     SIP Phone Context     Routing Tests     H 323     SIP     Backup     Restore     GKINRS Data upgrade | Managing: O Active database<br>Standby database<br>Search for Routing Entries                                                                                                    | 172.18.20.12<br><u>Numbering Plans</u> » Routes                                                            |                                                       |                                                                                           | Hide                             |
|                                                                                                    | Enter a DnPrefix and Dn Type (use * for all) DN Prefix: * Dt Limit results to Domain: All service doma Endpoint Name: All gatew                                                                                                    | and click Search.You may narrow th<br>N Type: All DN Types<br>ins v / All L1 domains v /<br>ay endpoints v | e search by specifying a particular d                 | romain.<br>Results per page: 50 🗸                                                         | Search                           |
|                                                                                                    | Routing Entries (71)         C           Add.         Copy         Move.         Impo           DN Prefix           Copy         Viove.         Impo           0         2500         Private level 0 re code)         code)          Private level 0 re code)           7         2501         code)         Private level 0 re code) | Default Routes (0) It. Export. Routing test. DN Type gional (CDP steering gional (CDP steering             | Delete<br>Route Cost SIP URI Ph<br>cdp.udp<br>cdp.udp | one Context Context<br>dpp.nortel / udp / cdp / cores2<br>dpp.nortel / udp / cdp / cores2 | Refresh                          |
|                                                                                                    | a         2600         Private level 0 re code)           1 - 50 of 71 Routing Entry(les)         2000         2000                                                                                                    | gional (CDP steering 1                                                                                     | cdp.udp<br>Page 1 of 2                                | dpp.nortel / udp / cdp / cores2<br>First  Pre                                             | vious  <u>Next</u>   <u>Last</u> |

To add a new routing entry, ensure the **Managing Standby database** radio button is checked. Click on the **Routes** entry in the left hand side menu and in the resulting page select the previously configured **SIP**, **L1 and L0** domains from the **Limit results to Domain** suite of drop down lists. When drop down lists have been populated with the correct values, the **Add** button is activated (not shown) and a new route can be added. Click on the **Add** button and enter the route data:

- Select Private level 0 regional (CDP steering code) from the DN type drop down list
- **DN prefix** is a four digit telephone number.
- Route cost is set to 1.

Click on the **Save** button when finished. The following screenshot shows an example routing entry.

| NØRTEL                                                                                                    | NETWORK ROUTING SERVICE MANAGER                                                                                                    | <u>Help</u>   <u>Loqout</u> |
|----------------------------------------------------------------------------------------------------|----------------------------------------------------------------------------------------------------|-----------------------------|
| «UCM Network Services<br>- System<br>NRS Server<br>Database                                                                                                    | Managing:     O Active database     172.18.20.12 <ul> <li>             Standby database</li> <li>             Numbering Plans &gt; Routes &gt; Routing Entry         </li> </ul> <ul> <li>             Father (when no posted / when / open no posted / when / open no posted / when</li></ul> |                             |
| System Wide Settings<br>- Numbering Plans<br>Domains<br>Endpoints<br>Routes<br>Network Post-Translation<br>Collaborative Servers<br>- Tools<br>SIB Phone Context | DN type: Private level 0 regional (CDP steering code) V<br>DN prefic 2500 *<br>Route cost 1 * (1-255)                                                                                                    |                             |
| <ul> <li>Routing Tests</li> <li>H.323</li> </ul>                                                                                                    | * Required value.                                                                                                    | Save Cancel                 |

This completes the Communication Server 1000E NRS setup. To add more endpoints, repeat **Sections 5.3** and **5.4**.

### 6. Configure the Avaya Communication Server 1000E

This section describes the steps required to configure Communication Server 1000E SIP trunks and the necessary configuration for terminals (digital, analog, attendant and IP phones). SIP trunks are established between Communication Server 1000E and the NRS and are used for all off switch calls. To reach telephone numbers on other Communication Server 1000E systems, calls are placed via the NRS, which proxies SIP messages. The general installation of the Avaya Communication Server 1000E, NRS and UCM is presumed to have been previously completed and is not discussed further here.

#### 6.1. Confirm System Features

The keycode installed on the Call Server controls the maximum values for system attributes. If a required feature is not enabled or there is insufficient capacity, contact an authorized Avaya sales representative to add additional capacity. Use the Communication Server 1000E system terminal and manually load **overlay 22** to print the **System Limits** (the required command is SLT), and verify there are sufficient **Traditional Telephones**, **IP Users**, **Basic IP Users** and **SIP Access Ports** to meet requirements.

|                                                  | Overlay 22 – system Limits (SLT) Printout |       |          |          |     |  |  |
|--------------------------------------------------|-------------------------------------------|-------|----------|----------|-----|--|--|
| System type is - Commu<br>CPPM - Pentium M 1.4 G | nication S<br>Hz                          | ervei | r 1000E, | CPPM Lin | nux |  |  |
| IPMGs Registered:                                |                                           | 1     |          |          |     |  |  |
| IPMGs Unregistered:                              |                                           | 0     |          |          |     |  |  |
| IPMGs Configured/unreg                           | istered:                                  | 0     |          |          |     |  |  |
| TRADITIONAL TELEPHONES                           | 32767                                     | LEFT  | 32764    | USED     | 3   |  |  |
| DECT USERS                                       | 32767                                     | LEFT  | 32767    | USED     | 0   |  |  |
| IP USERS                                         | 32767                                     | LEFT  | 32744    | USED     | 23  |  |  |
| BASIC IP USERS                                   | 32767                                     | LEFT  | 32761    | USED     | 5   |  |  |
| TEMPORARY IP USERS                               | 32767                                     | LEFT  | 32767    | USED     | 0   |  |  |
| DECT VISITOR USER                                | 10000                                     | LEFT  | 10000    | USED     | 0   |  |  |
| ACD AGENTS                                       | 32767                                     | LEFT  | 32752    | USED     | 15  |  |  |
| MOBILE EXTENSIONS                                | 32767                                     | LEFT  | 32767    | USED     | 0   |  |  |
| TELEPHONY SERVICES                               | 32767                                     | LEFT  | 32767    | USED     | 0   |  |  |
| CONVERGED MOBILE USERS                           | 32767                                     | LEFT  | 32767    | USED     | 0   |  |  |
| NORTEL SIP LINES                                 | 32767                                     | LEFT  | 32765    | USED     | 2   |  |  |
| THIRD PARTY SIP LINES                            | 32767                                     | LEFT  | 32761    | USED     | 6   |  |  |
| SIP CONVERGED DESKTOPS                           | 32767                                     | LEFT  | 32767    | USED     | 0   |  |  |
| SIP CTI TR87                                     | 32767                                     | LEFT  | 32767    | USED     | 0   |  |  |
| SIP ACCESS PORTS                                 | 32767                                     | LEFT  | 32752    | USED     | 15  |  |  |

Load overlay 21, and confirm the customer is setup to use ISDN trunks (see below).

```
Overlay 21 Customer Network Data
```

```
REQ: prt
TYPE: net
TYPE NET_DATA
CUST 0
TYPE NET_DATA
CUST 00
OPT RTD
AC1 INTL NPA SPN NXX LOC
AC2
FNP YES
ISDN YES
```

#### 6.2. Configure System Node Information

Use Communication Server 1000E Element Manager to configure the system node properties. Navigate to the **System**  $\rightarrow$  **IP Networks**  $\rightarrow$  **IP Telephony Nodes**  $\rightarrow$  **Node Details** and click on the **Add** button (not shown), the node details page appears (see following screenshot). Fill in the following settings:

- Node ID, a unique numerical value to identify the node
- Call Server IP Address, IP address of the Communication Server 1000E call processor
- Telephony LAN (TLAN) Node IP Address, a unique IP address for the node
- Telephony LAN (TLAN) Subnet Mask, the TLAN network Subnet Mask
- Embedded LAN (ELAN) Gateway IP Address, the node ELAN gateway IP address
- Embedded LAN (ELAN) Subnet Mask, the ELAN network Subnet Mask

Click on the Save button when finished.

| NØRTEL                                                                                                    | CS 1000                                                                                                    | DELEMENT M                                                                                                    | ANAGER                                                                                                  |                                                                                         |                     |                |  |  |  |
|----------------------------------------------------------------------------------------------------|----------------------------------------------------------------------------------------------------|----------------------------------------------------------------------------------------------------|----------------------------------------------------------------------------------------------------|-----------------------------------------------------------------------------------------|---------------------|----------------|--|--|--|
| - UCM Network Services<br>- Home<br>- Links                                                                                                    | Managing: 172.18.20.12 Username: admin<br>System » IP Network » I <u>P Telephony Nodes</u> » Node Details<br>Node Details (ID: 1 - SIP Line, LTPS, PD, Gateway ( SIPGw, H323Gw)          |                                                                                                    |                                                                                                    |                                                                                         |                     |                |  |  |  |
| Virtual Terminals     System     + Alarms     - Maintenance     + Core Equipment     - Peripheral Equipment     - Peripheral Equipment     - IP Network     - <u>Nodes: Servers, Media Cards</u> - Maintenance and Reports     - Media Gateways     - Zones     - Host and Route Tables     - Network Address Translation (N     - QoS Thresholds     - Personal Directories     - Unicode Name Directory | Node ID:<br>Call Server IP Addres<br>Telephony LAN (TLAI<br>Node IP Address:<br>Subnet Mask:<br>IP Telephony Node<br>• <u>Voice Gatew</u><br>• <u>Quality of Se</u><br>* Required Value. | 1<br>s: 172.18.20.12<br>47.166.92.209<br>255.255.255.224<br>e PropertiesApplicati<br>vay (VGW) and Code<br>ervice (QoS) | * (0-9999)<br>* Embedded LAN (<br>* Gateway IP addre<br>* Subnet Mask:<br>ons (click to edit configurat | ELAN)<br>ss: 172.18.20.1<br>255.255.255.128<br>ion)<br>SIP Line<br>Terminal Provy Sen/c | ar (TDS)            | Cancel         |  |  |  |
| - Engineered Values<br>+ Emergency Services<br>+ Software<br>- Customers                                                                                                    | Associated Signa                                                                                                    | aling Servers & Car<br>Id Remove Make Leade                                                                             | ds<br>J                                                                                                 |                                                                                         | Print   Re          | efresh         |  |  |  |
| - Routes and Trunks<br>- Routes and Trunks<br>- D-Channels                                                                                                    | Hostname ▲ Cores2                                                                                                    | <u>Type</u><br>Signaling Server                                                                                         | Deployed Applications<br>SIP Line, LTPS, Gateway, PD                                                    | ELAN IP TL<br>172.18.20.12 47.                                                          | AN IP<br>166.92.197 | Role<br>Leader |  |  |  |

#### 6.3. Configure System Codecs

Communication Server 1000E uses codecs to convert digital and analog telephone speech into a format suitable for SIP trunks. Before SIP trunks can be utilised, system codecs must be selected. Using the Communication Server 1000E element manager sidebar, click on Nodes: Servers, Media Cards and navigate to the IP Network  $\rightarrow$  IP Telephony Nodes  $\rightarrow$  Node Details  $\rightarrow$  VGW and Codecs property page and configure the Communication Server 1000E General codec settings as in the next screenshot. The values highlighted are required for correct operation.

| NØRTEL                                                                                                    | CS 1000 ELEMENT MANAGER                                                                                                    |
|----------------------------------------------------------------------------------------------------|----------------------------------------------------------------------------------------------------|
| - UCM Network Services<br>- Home<br>- Links<br>- Virtual Terminals                                                                                                    | Managing: 172.18.20.12 Username: admin<br>System » IP Network » I <u>P Telephony Nodes</u> » <u>Node Details</u> » VGW and Codecs<br>Node ID: 1 - Voice Gateway (VGW) and Codecs                                                                                                    |
| <ul> <li>Virtual Terminals</li> <li>System</li> <li>Alarms</li> <li>Maintenance</li> <li>Core Equipment</li> <li>Peripheral Equipment</li> <li>IP Network</li> <li>Nodes: Servers. Media Cards</li> <li>Media Gateways</li> <li>Zones</li> <li>Host and Route Tables</li> <li>Network Address Translation (Ni-QoS Thresholds</li> <li>Personal Directories</li> <li>Unicode Name Directory</li> <li>Interfaces</li> <li>Engineered Values</li> <li>Emergency Services</li> <li>Software</li> <li>Customers</li> <li>Routes and Trunks</li> <li>D-Channels</li> <li>Digital Trunk Interface</li> </ul> | General     Voice Codecs       General     Echo Cancellation: Use canceller, with tail delay: 128 v       Dynamic attenuation       Voice Activity Detection Threshold: 17       (-20 - +10 DBM)       Idle Noise Level:       -65       (-327 - +327 DBM)       Signaling Options: DTMF Tone Detection       Low latency mode       ØRemove DTMF delay (squelch DTMF from TDM to IP)       ØModem/Fax pass-through       ØV 21 Fax Tone Detection |
|                                                                                                    | Voice Codecs<br>Codec G711: Enabled (required)<br>Voice payload size: 20 (milliseconds per frame)<br>Voice Playout (jitter buffer) delay: 40 (milliseconds)<br>Nominal Maximum<br>Maximum delay may be automatically adjusted based on Nominal settings.                                                                                                    |

Scroll down to the bottom of the page and click on the Save button (not shown).

#### 6.4. Virtual Trunk Gateway Configuration

The next screenshot shows the SIP Virtual Trunk Gateway configuration. To successfully setup Virtual trunks, the Virtual Trunk Gateway (i.e., the application that registers with the NRS to route call traffic) settings must be configured correctly. The majority of settings on this page will match those previously used when setting up the NRS properties because the gateway needs to be in the same SIP domain as the NRS and use known aliases and ports. Navigate to **System**  $\rightarrow$  **IP Network**  $\rightarrow$  **IP Telephony Nodes**  $\rightarrow$  **Node Details**  $\rightarrow$  **Virtual Trunk Gateway Configuration** and fill in the highlighted areas with the following settings.

- Vtrk Gateway Application, select SIPGw and H.323Gw application
- SIP Domain name, must be same value as configured in Section 5.2
- Local SIP Port, must be set to 5060 as in Section 5.2
- Gateway endpoint name, must be endpoint name in Section 5.3
- H.323 ID, must be as in Section 5.3

| NØRTEL                                                                                                    | CS 1000 ELEMENT M                                                                                                    | MANAGER                                                                                                    |                                                                                                    |
|----------------------------------------------------------------------------------------------------|----------------------------------------------------------------------------------------------------|----------------------------------------------------------------------------------------------------|----------------------------------------------------------------------------------------------------|
| - UCM Network Services<br>- Home<br>- Links<br>- Virtual Terminals<br>- System<br>+ Alarms                                                                                                    | Managing: 172.18.20.12 Username: admin<br>System » IP Network » IP Telephony Node<br>Node ID: 1 - Virtual Trunk Gateway<br>General   SIP Gateway Settings<br>Vtrk Gateway Application: Fable gateway               | s » <u>Node Details</u> » Virtual Trunk Gateway Conf<br><b>Configuration Details</b><br>  <u>SIP Gateway Services</u><br>y service on this Node | iguration                                                                                                 |
| <ul> <li>Maintenance</li> <li>Core Equipment</li> <li>Peripheral Equipment</li> <li>IP Network</li> <li>Nodes: Servers, Media Cards</li> <li>Maintenance and Reports</li> <li>Media Gateways</li> <li>Zones</li> <li>Host and Route Tables</li> <li>Network Address Translation (N/<br/>QoS Thresholds</li> <li>Personal Directories</li> <li>Unicode Name Directory</li> <li>Interfaces</li> <li>Engineered Values</li> <li>Emergency Services</li> <li>Software</li> <li>Coustomers</li> <li>Routes and Trunks</li> </ul> | General          Vtrk Gateway Application:       SIPGw and H.32         SIP Domain name:       dpp.nortel         Local SIP Port:       5060         Gateway endpoint name:       cores2         Gateway password: | Virtual Trunk Netv                                                                                                    | vork Health Monitor<br>sses (listed below)<br>aptured for the IP addresses listed below.<br>Add<br>Remove |
| – D-Channels<br>– Digital Trunk Interface                                                                                                    | Dort-E061 (4 SECURITY Disabled Y                                                                                                    |                                                                                                    |                                                                                                    |

Scroll down the page and enter the **Proxy or Redirect Server** (i.e., the NRS) settings. In the following screenshot:

- Primary TLAN IP Address, set to the value used in Section 5.1
- Secondary TLAN IP Address, set to the value used in Section 5.1
- **Port** setting should match the setting in **Section 5.1**
- Transport protocol was set to TCP
- Options Support registration checkbox must be ticked

These settings configure the Virtual Trunk Gateway to allow successful registration with the NRS.

| NØRTEL                                                                                                    | CS 1000 ELEMENT MA                                                                                                    | NAGER                                                                                                    |                                                                              |   |
|----------------------------------------------------------------------------------------------------|----------------------------------------------------------------------------------------------------|----------------------------------------------------------------------------------------------------|------------------------------------------------------------------------------|---|
| UCM Network Services     Home     Links     Virtual Terminals     System     Alarms     Maintenance     Core Equipment     Peripheral Equipment     IP Network     Nodes: Servers. Media Cards     Maintenance and Reports     Media Gateways     Zones     Host and Route Tables     Network Address Translation (N-     QoS Thresholds     Personal Directories     Unicode Name Directory     Interfaces     Engineered Values | Managing: 172.18.20.12 Username: admin<br>System » IP Network » IP Telephony Nodes » No<br>Node ID: 1 - Virtual Trunk Gateway Con<br>General   SIP Gateway Settings<br>Port: 5061 (1 - 65535)<br>Number of Byte Re-negotiation: 0<br>Options: Client Authentication<br>X509 certificate authority<br>Proxy Or Redirect Server:<br>Primary TLAN IP Address: 47.166.92.198<br>Port: 5060 (1 - 65535)<br>Transport protocol: TCP<br>Options: Support registration<br>Primary CDS Proxy | ode Details » Virtual Trunk Gateway Co<br>nfiguration Details<br>I SIP Gateway Services<br>Secondary TL/<br>Address:<br>Port: 5060<br>Transport protoco<br>Options: Suppo<br>Secon | AN IP 47.166.92.197 (1 - 65535) (1 - 65535) (1 - registration dary CDS Proxy |   |
| Emergency Services     Software     Customers     Routes and Trunks     - Routes and Trunks     - D-Channels     Diaital Trunk Interface                                                                                                    | CLID Presentation:<br>Country code (CCC):<br>Area code:<br>Number Translation: Strip: Prefix: CLID Display Fit                                                                                                    | North America                                                                                                    |                                                                              | * |

Scroll down the page to the H.323 Gatekeeper Settings. Use the following settings:

- Primary gatekeeper (TLAN) IP Address, same as used in Section 5.1
- Alternate gatekeeper (TLAN) IP Address, same as used in Section 5.1
- Primary Network Connect Server (TLAN) IP Address, same as Section 5.1
- Alternate Network Connect Server (TLAN) IP Address, same as Section 5.1
- Primary Network Connect Server Port number is set to 16500
- Alternate Network Connect Server Port number is also 16500
- **Primary Network Connect Server timeout** is set to **10** seconds

Click on the **Save** button when finished.

| NØRTEL                                                                                                    | CS 1000 ELEMENT MANAGER                                                                                                    |                                            |                                      |        |
|----------------------------------------------------------------------------------------------------|----------------------------------------------------------------------------------------------------|--------------------------------------------|--------------------------------------|--------|
| - UCM Network Services<br>- Home<br>- Links                                                                                                    | Managing: 172.18.20.12 Username: admin<br>System » IP Network » <u>IP Telephony Nodes</u> » <u>Node Details</u> » Vi<br>Node ID: 1 - Virtual Trunk Gateway Configuratio | tual Trunk Gateway Con<br>1 <b>Details</b> | figuration                           |        |
| - Virtual Terminals<br>- System                                                                                                    | General   SIP Gateway Settings   SIP Gatew<br>Aud   Remove                                                                                                    | ay Services                                | <u>H.323 Gateway Settings</u>        | ~      |
| - Maintenance     - Maintenance     - Core Equipment     - Peripheral Equipment     - IP Network     - <u>Nodes: Servers. Media Cards</u> - Maintenance and Reports     - Media Gateways     - Zones     - Host and Route Tables     - Network Address Translation (N). | Auto Number Use Auto Number Use                                                                                                    |                                            | Insert Number                        |        |
| - QoS Thresholds<br>- Personal Directories                                                                                                    | H.323 Gateway Settings                                                                                                    |                                            |                                      |        |
| - Unicode Name Directory                                                                                                    | Primary gatekeeper (TLAN) IP Address:                                                                                                    | 47.166.92.198                              |                                      |        |
| + Interfaces<br>- Engineered Values                                                                                                    | Alternate gatekeeper (TLAN) IP Address:                                                                                                    | 47.166.92.197                              |                                      |        |
| + Emergency Services                                                                                                    | Primary Network Connect Server (TLAN) IP Addres                                                                                                    | s: 47.166.92.198                           |                                      |        |
| + Software                                                                                                    | Primary Network Connect Server Port number:                                                                                                    | 16500                                      | (1 - 65535)                          |        |
| - Customers                                                                                                    | Alternate Network Connect Server (TLAN) IP Addre                                                                                                    | ss: 47.166.92.197                          |                                      |        |
| - Routes and Trunks                                                                                                    | Alternate Network Connect Server Port number:                                                                                                    | 16500                                      | (1 - 65535)                          | N      |
| – D-Channels<br>– Digital Trunk Interface                                                                                                    | Primary Network Connect Server timeout:                                                                                                    | 10                                         | (1 - 30)                             | ~      |
| <ul> <li>Dialing and Numbering Plans</li> <li>Electronic Switched Network</li> </ul>                                                                                                    | * Required Value. Note: Changes made on this page                                                                                                    | e will NOT be transmitted                  | d until the Node is also saved. Save | Cancel |

#### 6.5. Configure Bandwidth Zones

Bandwidth Zones are used for alternate call routing between IP telephones and for call Bandwidth Management. SIP trunks require a unique zone, and best practice dictates that IP Trunks, IP telephones and Media Gateways are placed in separate zones. Use Element Manager to define bandwidth zones as in the following highlighted example. Select **Zones** from the side menu and navigate to **Zones**  $\rightarrow$  **Bandwidth Zones** and add new zones as required. The following screenshot shows an example Virtual Trunk zone configuration.

- **Zone Number** must be a unique non zero value.
- Intrazone Bandwidth is usually set to the network speed (10, 100 or 1000 M/bS)
- Intrazone Strategy sets the preferred codec quality for in zone calls
- Interzone Bandwidth is usually set to the network speed (10, 100 or 1000 M/bS)
- Interzone Strategy sets the preferred codec quality for zone to zone calls
- **Resource Type** can be set to **Shared**
- Zone Intent defines the function; in this case it is used for VTRK (Virtual Trunks)

Click on the Submit button when completed.

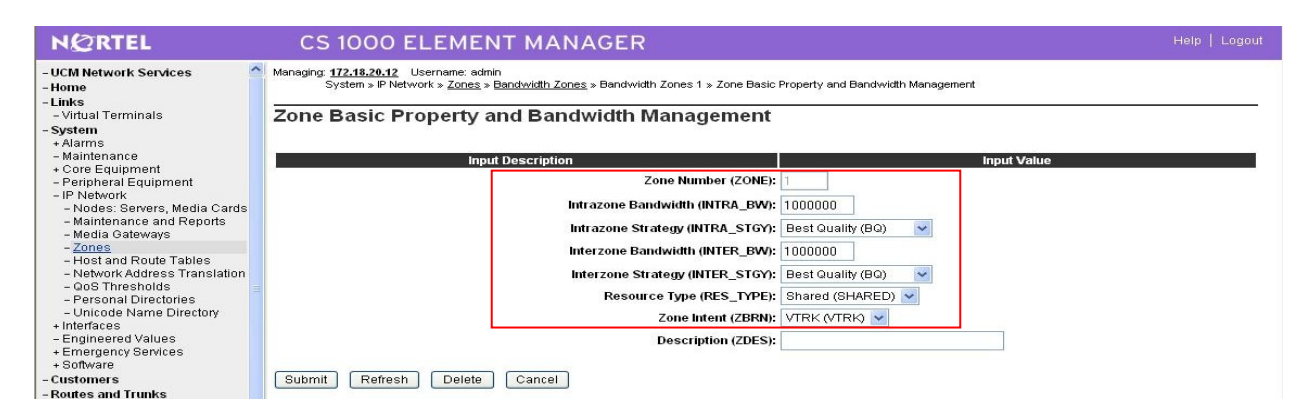

#### 6.6. Configure SIP Trunks

Communication Server 1000E virtual trunks will be used for all inbound and outbound calls. Four separate steps are required to configure Communication Server 1000E virtual trunks:-

- Configure a **D-Channel Handler (DCH)**; configure using the Communication Server 1000E system terminal and **overlay 17**.
- Configure a SIP trunk Route Data Block (RDB); configure using the Communication Server 1000E system terminal and overlay 16.
- Configure **SIP trunk** members; configure using the Communication Server 1000E system terminal and **overlay 14**.
- Configure a **Route List Block (RLB)**; configure using the Communication Server 1000E system terminal and **overlay 86**.

The following is an example DCH configuration for SIP trunks. Load overlay 17 at the Communication Server 1000E system terminal and enter the following values. The highlighted entries are required for correct SIP trunk operation. Exit overlay 17 when completed.

|      |         | Overlay 17 D-Channel Handler Configuration |
|------|---------|--------------------------------------------|
| ADAN | DCH 50  |                                            |
| СТҮР | DCIP    |                                            |
| DES  | VIR_TRK |                                            |
| USR  | ISLD    |                                            |
| ISLM | 4000    |                                            |
| SSRC | 1800    |                                            |
| OTBF | 32      |                                            |
| NASA | YES     |                                            |
| IFC  | SL1     |                                            |
| CNEG | 1       |                                            |
| RLS  | ID 5    |                                            |
| RCAP | ND2     |                                            |
| MBGA | NO      |                                            |
| Н323 |         |                                            |
| OV   | LR NO   |                                            |
| OV   | LS NO   |                                            |

Next, configure the SIP trunk Route Data Block (RDB) using the Communication Server 1000E system terminal and overlay 16. Load **overlay 16**, enter **RDB** at the prompt, press return and commence configuration. The value for **DCH** is the same as previously entered in **overlay 17**. The value for **NODE** should match the node value in **Section 6.2**. The value for **ZONE** should match that used in **Section 6.5**. The remaining highlighted values are important for correct SIP trunk operation.

| Overlay 16 RDB   |               |               |
|------------------|---------------|---------------|
| TYPE: rdbCUST 00 | ACOD 130      | CPDC NO       |
| ROUT 100         | TCPP NO       | DLTN NO       |
| TYPE RDB         | PII NO        | HOLD 02 02 40 |
| CUST 00          | AUXP NO       | SEIZ 02 02    |
| ROUT 100         | TARG          | SVFL 02 02    |
| DES VIR TRK      | CLEN 1        | DRNG NO       |
|                  | BILN NO       | CDR NO        |
| NPID TBL NUM ()  | OABS          | NATL YES      |
| ESN NO           | INST          | SSL           |
| RPA NO           | IDC NO        | CFWR NO       |
| CNVT NO          | DCNO 10       | IDOP NO       |
| SAT NO           | NDNO 10 *     | VRAT NO       |
| RCLS FYT         | DEXT NO       | MUS YES       |
| VTPK VES         | DNAM NO       | MRT 21        |
|                  | SIGO STD      | PANS YES      |
|                  | STYP SDAT     | RACD NO       |
|                  | MEC NO        | MANO NO       |
| CRID NO          | TCTS YES      | FRI. 0.0      |
| NUDE 1           | OCIS YES      | FRI. 1 0      |
| DTRK NO          | TIMP ICE 1920 | FRI. 2 0      |
| ISDN YES         | OCE 1920      | FRI. 3 0      |
| MODE ISLD        | EOD 12052     | FRI 1 0       |
| DCH 50           | LOD 13932     |               |
| IFC SL1          |               | FRE 5 0       |
| PNI 00001        | DSI 34944     | FRE 0 0       |
| NCNA YES         | NKD IUIIZ     | FRL 7 U       |
| NCRD YES         |               | OHQ NO        |
| TRO NO           | ODT 4096      | CRO NO        |
| FALT NO          | RGV 640       | CBÓ NO        |
| CTYP UKWN        | GTO 896       | AUTH NO       |
| INAC NO          | GTI 896       | TTBL U        |
| ISAR NO          | SFB 3         | ATAN NO       |
| DAPC NO          | PRPS 800      | OHTD NO       |
| MBXR NO          | NBS 2048      | PLEV 2        |
| MBXOT NPA        | NBL 4096      | OPR NO        |
| MBXT 0           | IENB 5        | ALRM NO       |
| PTYP ATT         | TFD 0         | ART 0         |
| CNDP UKWN        | VSS 0         | PECL NO       |
| AUTO NO          | VGD 6         | DCTI 0        |
| DNIS NO          | EESD 1024     | TIDY 1600 100 |
| DCDR NO          | SST 5 0       | ATRR NO       |
| ICOG IAO         | DTD NO        | TRRL NO       |
| SRCH LIN         | SCDT NO       | SGRP 0        |
| TRMB YES         | 2 DT NO       | ARDN NO       |
| STEP             | NEDC ORG      | CTBL 0        |
|                  | FEDC ORG      | AACR NO       |
|                  |               |               |

Next, configure virtual trunk members using the Communication Server 1000E system terminal and **overlay 14**. Configure sufficient trunk members to carry expected incoming and outgoing call levels. The following example shows a single SIP trunk member configuration. Load overlay 14 at the system terminal and type **new X**, where X is the required number of trunks. Continue entering data until the overlay exits. The **RTMB** value is a combination of the **ROUT** value entered in the previous step and the first trunk member (usually 1). The remaining highlighted values are important for correct SIP trunk operation.

|     |      |      |     |      |      |     |       | 0v       | erlay | 14 T  | runk | Member | Confi | guration |
|-----|------|------|-----|------|------|-----|-------|----------|-------|-------|------|--------|-------|----------|
| TN  | -    | L60  | 0   | 0    | 0 D7 | ATE | PAGE  | DES      | VIF   | R_TRK |      |        |       |          |
| TN  | -    | L60  | 0   | 00   | 00   | VI  | RTUAI | <u> </u> |       |       |      |        |       |          |
| TYP | ΡΕΙ  | PTI  |     |      |      |     |       |          |       |       |      |        |       |          |
| CDH | EN 8 | 3D   |     |      |      |     |       |          |       |       |      |        |       |          |
| CUS | ST ( | )    |     |      |      |     |       |          |       |       |      |        |       |          |
| XTR | RK V | TRK  |     |      |      |     |       |          |       |       |      |        |       |          |
| ZON | IE 0 | 0253 | 3   |      |      |     |       |          |       |       |      |        |       |          |
| TIT | MP ( | 500  |     |      |      |     |       |          |       |       |      |        |       |          |
| BIN | MP ( | 500  |     |      |      |     |       |          |       |       |      |        |       |          |
| AUT | ΓΟ_Η | BIME | P N | 10   |      |     |       |          |       |       |      |        |       |          |
| NMU | JS 1 | 10   |     |      |      |     |       |          |       |       |      |        |       |          |
| TRE | K I  | ANLO | 3   |      |      |     |       |          |       |       |      |        |       |          |
| NCO | DS ( | )    |     |      |      |     |       |          |       |       |      |        |       |          |
| RT₽ | 1B 1 | 00 : | 1   |      |      |     |       |          |       |       |      |        |       |          |
| CHI | ID 1 | L    |     |      |      |     |       |          |       |       |      |        |       |          |
| ΤGA | AR 1 | L    |     |      |      |     |       |          |       |       |      |        |       |          |
| STR | RI/S | TRO  | WN  | IK I | NK   |     |       |          |       |       |      |        |       |          |
| SUI | PN 1 | ζES  |     |      |      |     |       |          |       |       |      |        |       |          |
| AST | r 1  | 10   |     |      |      |     |       |          |       |       |      |        |       |          |
| IAI | PG ( | )    |     |      |      |     |       |          |       |       |      |        |       |          |
| CLS | S I  | 「LD  | DI  | 'N ( | CND  | ECD | WTA   | LPR      | APN   | THFD  | XREE | P SPCD | MSBT  |          |
|     | I    | 210  | NI  | C    |      |     |       |          |       |       |      |        |       |          |
| TK  | ID   |      |     |      |      |     |       |          |       |       |      |        |       |          |
| AA  | R I  | JO   |     |      |      |     |       |          |       |       |      |        |       |          |

Configure a **Route List Block (RLB)** in **overlay 86**. Load overlay 86 at the system terminal and type **new**. The following example shows the values used. The value for **ROUT** is the same as previously entered in overlay 16. The **RLI** value is unique to each RLB.

| Overlav 86 RLB               | FCI 0    |
|------------------------------|----------|
| CUST OFEAT rlb <b>RLI 24</b> | FSNI O   |
| ELC NO                       | BNE NO   |
| ENTR 0                       | DORG NO  |
| LTER NO                      | SBOC NRR |
| ROUT 100                     | PROU 1   |
| TOD 0 ON 1 ON 2 ON 3 ON      | IDBB DBD |
| 4 ON 5 ON 6 ON 7 ON          | IOHQ NO  |
| VNS NO                       | OHQ NO   |
| SCNV NO                      | CBQ NO   |
| CNV NO                       |          |
| EXP NO                       | ISET 0   |
| FRI, 0                       | NALT 5   |
| DMT 0                        | MFRL 0   |
| CTBL 0                       | OVLL 0   |
| ISDM 0                       |          |

Next, configure Special Prefix Number(s) (SPN) which users will dial to reach PSTN numbers. Use the Communication Server 1000E system terminal and overlay 90. The following are some example SPN entries used. The highlighted **RLI** value previously configured in overlay 86 is used as the Route List Index (RLI); this is the default route to the NRS.

| SPN 999   | SPN 90    | SPN 2     | SPN 15    |
|-----------|-----------|-----------|-----------|
| FLEN 3    | FLEN 7    | FLEN 7    | FLEN 3    |
| ITOH NO   | ITOH NO   | ITOH NO   | ITOH NO   |
| CLTP NONE | CLTP NONE | CLTP NONE | CLTP NONE |
| RLI 24    | RLI 24    | RLI 24    | RLI 24    |
| SDRR NONE | SDRR NONE | SDRR NONE | SDRR NONE |
| ITEI NONE | ITEI NONE | ITEI NONE | ITEI NONE |

#### 6.7. Configure Analog, Digital, Attendant and IP Telephones

A variety of telephone types were used during the testing, the following is the configuration for the Avaya 1140e Unistim IP telephone. Load **overlay 20** at the system terminal and enter the following values. A unique four digit number is entered for the **KEY 00** and **KEY 01** value.

```
Overlay 20 IP Telephone configuration
DES 1140
TN 096 0 01 16 VIRTUAL
TYPE 1140
CDEN 8D
CTYP XDLC
CUST 0
NUID
NHTN
CFG ZONE 2
CUR ZONE 2
ERL 0
ECL
    0
FDN 0
TGAR 0
LDN NO
NCOS 0
SGRP 0
RNPG 1
SCI 0
SSU
LNRS 16
XLST
SCPW
SFLT NO
CAC MFC 0
CLS UNR FBA WTA LPR PUA MTD FNA HTA TDD HFA CRPD
    MWA LMPN RMMD SMWD AAD IMD XHD IRD NID OLD VCE DRG1
     POD SLKD CCSD SWD LNA CNDA
     CFTD SFD MRD DDV CNID CDCA MSID DAPA BFED RCBD
     ICDA CDMD LLCN MCTD CLBD AUTR
     GPUD DPUD DNDA CFXA ARHD FITD CLTD ASCD
     CPFA CPTA ABDD CFHD FICD NAID BUZZ AGRD MOAD
     UDI RCC HBTA AHD IPND DDGA NAMA MIND PRSD NRWD NRCD NROD
     DRDD EXRO
     USMD USRD ULAD CCBD RTDD RBDD RBHD PGND OCBD FLXD FTTC DNDY DNO3 MCBN
     FDSD NOVD VOLA VOUD CDMR PRED RECA MCDD T87D SBMD KEM3 MSNV FRA PKCH MUTA MWTD
---continued on next page----
```

Solution & Interoperability Test Lab Application Notes ©2011 Avaya Inc. All Rights Reserved.

```
---continued from previous page----
DVLD CROD CROD
CPND_LANG ENG
RCO 0
hunt 0
LHK 0
PLEV 02
PUID
DANI NO
AST 00
IAPG 1
AACS NO
ITNA NO
DGRP
MLWU LANG 0
MLNG ENG
DNDR 0
KEY 00 MCR 5200 0
                    MARP
        CPND
          CPND LANG ROMAN
            NAME IP1140
            XPLN 10
           DISPLAY_FMT FIRST, LAST
     01 MCR 5200 0
        CPND
         CPND LANG ROMAN
            NAME IP1140
            XPLN 10
            DISPLAY_FMT FIRST, LAST
     02
     03 BSY
     04 DSP
     05
     06
     07
     08
     09
     10
     11
    12
     13
     14
     15
     16
     17 TRN
    18 AO6
    19 CFW 16
    20 RGA
     21 PRK
     22 RNP
     23
     24 PRS
     25 CHG
     26 CPN
```

Overlay 20 - Digital Set configuration TYPE: 3904 DES 3904 TN 000 0 09 08 VIRTUAL TYPE 3904 CDEN 8D CTYP XDLC CUST 0 MRT ERL 0 FDN 0 TGAR 0 LDN NO NCOS 0 SGRP 0 RNPG 1 SCI 0 SSU LNRS 16 XLST SCPW SFLT NO CAC MFC 0 CLS UNR FBD WTA LPR PUA MTD FND HTD TDD HFA GRLD CRPA STSD MWA LMPN RMMD SMWD AAD IMD XHD IRD NID OLD VCE DRG1 POD SLKD CCSD SWD LNA CNDA CFTD SFD MRD DDV CNID CDCA MSID DAPA BFED RCBD ICDA CDMA LLCN MCTD CLBD AUTU GPUD DPUD DNDA CFXA ARHD FITD CNTD CLTD ASCD CPFA CPTA ABDA CFHD FICD NAID BUZZ AGRD MOAD UDI RCC HBTD AHA IPND DDGA NAMA MIND PRSD NRWD NRCD NROD DRDD EXRO USMD USRD ULAD CCBD RTDD RBDD RBHD PGND OCBD FLXD FTTC DNDY DNO3 MCBN FDSD NOVD CDMR PRED RECA MCDD T87D SBMD PKCH CROD CROD CPND LANG ENG RCO 0 HUNT PLEV 02 PUID DANI NO SPID NONE AST IAPG 1 AACS ACQ ASID SFNB SFRB USFB CALB FCTB ITNA NO DGRP PRI 01 MLWU LANG 0 ---continued on next page----

Digital telephones are configured using the **overlay 20**; the following is a sample 3904 digital set configuration. Again, a unique number is entered for the **KEY 00** and **KEY 01** value.

```
---continued from previous page----
MLNG ENG
DNDR 0
KEY 00 MCR 5201 0
                    MARP
       CPND
         CPND LANG ROMAN
           NAME Digital Set
           XPLN 10
           DISPLAY_FMT FIRST, LAST
     01 MCR 5201 0
       CPND
         CPND LANG ROMAN
           NAME Digital Set
           XPLN 10
           DISPLAY FMT FIRST, LAST
     02 DSP
     03 MSB
     04
     05
     06
     07
     08
     09
     10
     11
     12
     13
     14
     15
     16
     17 TRN
    18 AO6
    19 CFW 16
    20 RGA
    21 PRK
    22 RNP
    23
     24 PRS
     25 CHG
     26 CPN
     27 CLT
     28 RLT
     29
     30
     31
```

Analog telephones are also configured using **overlay 20**; the following example shows an analog port configured for Plain Ordinary Telephone Service (POTS) and also configured to allow T.38 Fax transmission. A unique value is entered for **DN**, this is the extension number. **DTN** is required if the telephone uses DTMF dialing.

| Quarter 20 Angles Telephone Configuration                                                                                                    |
|----------------------------------------------------------------------------------------------------|
| DES 500<br>TN 100 0 00 03<br>TYPE 500<br>CDEN 4D<br>CUST 0<br>MRT                                                                                                    |
| ERL       00000         WRLS       NO         DN       5202         AST       NO         IAPG       0         HUNT       -         TGAR       0         LDN       NO         NOS       0         SGRP       0         RNFG       0                                                                                                    |
| XLST<br>SCI 0                                                                                                    |
| SCPW                                                                                                    |
| SFLT NO                                                                                                    |
| CAC_MFC 0                                                                                                    |
| CLS UNR <b>DTN</b> FBD XFD WTA THFD FND HTD ONS<br>LPR XRD AGRD CWD SWD MWD RMMD SMWD LPD XHD SLKD CCSD LND TVD<br>CFTD SFD MRD C6D CNID CLBD AUTU<br>ICDD CDMD LLCN EHTD MCTD<br>GPUD DPUD CFXD ARHD OVDD AGTD CLTD LDTD ASCD SDND<br>MBXD CPFA CPTA UDI RCC HBTD IRGD DDGA NAMA MIND<br>NRWD NRCD NROD SPKD CRD PRSD MCRD<br>EXR0 SHL SMSD ABDD CFHD DNDY DNO3<br>CWND USRD USRD CCBD BNRD OCBD RTDD RBDD RBHD FAXA CNUD CNAD PGND FTTC<br>FDSD NOVD CDMR PRED MCDD T87D SBMD PKCH MPTD |
| PLEV 02                                                                                                    |
| PUID                                                                                                    |
|                                                                                                    |
| FTR DCFW 4                                                                                                    |

Attendant Consoles (Avaya 2250) are configured using **overlays 12** and **15**; the following example shows the 2250 configuration used. In overlay 15 (see following table), the Call Waiting queue Update feature (CWUP) must be set to YES. CWCL (Call Waiting Call Limit) is set to appropriate values, as is CWTM (Call Waiting Time). Finally, CWBZ (Call Waiting Buzz) is set to NO YES to provide two second buzz to alert operators to the arrival of a new call.

| Overlay 15 – Attendant Data                   |
|-----------------------------------------------|
|                                               |
| ATT_DATA                                      |
| OPT ABDD AHA EBIN BIXD BLA BOHD CHDA DNCA DRE |
| DNX DRE FACD IC1 ITG IDP XLF IBL              |
| FKA MCTD NCD CUI MWUD LOD PSD RECA            |
| REA EHS SLD SIAD THPD ATDA                    |
| ATDN 111                                      |
| NCOS 0                                        |
| CWUP YES                                      |
| CWCL 3 4                                      |
| CWTM 0 0                                      |
| CWBZ NO YES                                   |
| EFLL 0                                        |
| MATT NO                                       |
| RTIM 35 30 30                                 |
| ATIM 0                                        |
| AQTT 0                                        |
| AODN                                          |
| SPVC 00                                       |
| SBLF NO                                       |
| RTSA RSAX                                     |
| SACP SNGL                                     |
| ABDN NO                                       |
| IRFR NO                                       |
| XRFK NO                                       |
| ADHT U                                        |
| AFNT U                                        |
|                                               |
|                                               |
|                                               |
|                                               |
|                                               |
|                                               |
|                                               |
| ICI 05 MTR                                    |
| ICI 06 RLL                                    |
| ICI 07 IAT                                    |
| ICI 08 INT CFB                                |
| ICI 09 CFN MWC                                |
| RICI                                          |
|                                               |

|                                                                                                    | Overlay 12 – Attendant Console Configuration |
|----------------------------------------------------------------------------------------------------|----------------------------------------------|
| TYPE: 2250TN 00<br>TYPE 2250<br>CDEN 8D<br>CUST 0<br>SGRP 0<br>SETN 004 0 00 14<br>ANUM 01<br>IADN<br>ALPD NO<br>SSU<br>ICDR ICDD<br>ABAN ABDD<br>CPND CNDA                                                                                                    | 04 0 00 13                                   |
| EBLF BLFA                                                                                                    | 10 NUU                                       |
| AADN<br>DNDI DNDA<br>DAPC DAPA<br>LANG 03<br>KEY 00 BKI<br>KEY 01 BIN<br>KEY 02 DPS<br>KEY 03 DPD<br>KEY 04 SSC 0010<br>KEY 05 RFW<br>KEY 06 MTR<br>KEY 06 MTR<br>KEY 07 PRK<br>KEY 08 MCK<br>KEY 09 MIK<br>KEY 10<br>KEY 11<br>KEY 12<br>KEY 13<br>KEY 14<br>KEY 15<br>KEY 16<br>KEY 17 |                                              |

In overlay 12, QTHM (Queue Thermometer) value is set to YES when entering 2250 configuration data, the NUL parameter setting means no ICI key assignments are entered.

#### 6.8. Configure Call Detail Recording Serial Port

A serial port (TTY) must be configured on the Communication Server 1000E which Atiras can use to retrieve Call Detail Recording data. Use **overlay 17** to configure a new TTY port as in the following example. **User** must be **CTY**.

|      |         | Overlay 17 - CDR TTY Configuration |
|------|---------|------------------------------------|
| ADAN | TTY 6   |                                    |
| CTYP | MGC     |                                    |
| IPMG | 4 0     |                                    |
| DNUM | 6       |                                    |
| PORT | 1       |                                    |
| DES  | CDR_TTY |                                    |
| BPS  | 9600    |                                    |
| BITL | 8       |                                    |
| STOP | 1       |                                    |
| PARY | NONE    |                                    |
| FLOW | NO      |                                    |
| USER | СТҮ     |                                    |
| TTYL | DG      | 0                                  |
| BANR | YES     |                                    |

This completes the configuration required for the Communication Server 1000E. Repeat the procedures in **Section 6.2** through **Section 6.8** for subsequent Communication Server 1000E systems.

## 7. Configure Atiras System Management Platform

Atiras R7.0 is a client/server system management solution; the client user graphical interface is similar to the desktop environment used in many Operating Systems. Managed systems and elements are presented as objects that may be dragged and dropped to effect changes. The server software must be installed on a Windows server (2003, 2008, XP Professional and Vista are supported). The client only supports Windows Operating Systems, but a lightweight web based version is available. Please refer to the Atiras installation guide for further details, see item [7] in **Section 10** of this document. For the purposes of these Application Notes, it is assumed Atiras R7.0 has been installed on a server connected to the Communication Server 1000E T-LAN and the client software has been installed on a Laptop which has the ability to connect remotely to the Communication Server 1000E T-LAN. This section describes the steps necessary to configure Atiras R7.0 to operate with Communication Server 1000E. The following procedures are discussed:

- Atiras design philosophy and data structure organization
- Configure the Communication Server 1000E elements as managed objects.
- Configure the Atiras Attendant Console
- Configure the Lantronix terminal server
- Configure the Communication Server 1000E NRS

#### 7.1. Atiras design philosophy and data structure organization

Launch the Atiras 7.0 client by double clicking on the desktop shortcut or by selecting the application from Start  $\rightarrow$  Programs  $\rightarrow$  Atiras  $\rightarrow$  Atiras Desktop. Login with a valid user id and password (not shown). The following screenshot shows the Atiras client desktop.

The area on the left (highlighted) contains management and configuration wizards which can be used to generate reports, manage background jobs, monitor system alarms and events and access to system elements using terminal emulators. The main desktop area contains icons which represent Atiras objects. There are four object classes; System Objects (green), System Applications (blue), Folders (red) and User Folders (yellow). Examples of System Objects are telephones, users and Communication Server 1000E systems. Examples of System applications are alarm displays, call detail records and traffic data. Folders are used to group system applications and system objects into a common group or a hierarchical display. User folders contain private user data. Objects can be dragged and dropped into folders or placed on the desktop as shortcuts. The primary focus of these application notes is with System applications and objects as related to Communication Server 1000E configuration and operation.

| 🗿 Atiras Desktop - frox                                                                                                    |                      |         |                     |                       |       |                           |             |                                          |          |
|----------------------------------------------------------------------------------------------------|----------------------|---------|---------------------|-----------------------|-------|---------------------------|-------------|------------------------------------------|----------|
| File Edit View Options                                                                                                    | Help                 |         |                     |                       |       |                           |             |                                          |          |
| Programs                                                                                                    |                      |         |                     |                       |       |                           |             |                                          | Desktop  |
|                                                                                                    | Private<br>directory | Logbook | Folder<br>structure | System<br>pplications |       |                           | cores2.galc | 5.5                                      |          |
|                                                                                                    |                      |         |                     | PBX_1                 | PBX_2 |                           | PBX_3       |                                          |          |
| Programs                                                                                                    |                      |         |                     |                       |       | PBX<br>PBX<br>Programming | DSC Jobs    |                                          |          |
| Image: Second Second |                      |         |                     |                       |       | Synchroniza               | FM          | en en en en en en en en en en en en en e | ам<br>Ам |

#### 7.2. Configure Lantronix Terminal Server

Atiras uses a serial RS232 connection to retrieve Communication Server 1000E Call Detail Records and traffic data. In situations where Atiras is managing remotely located Communication Server 1000E's, a terminal server is connected at the remote Communication Server 1000E and Atiras connects to the terminal server to access the remote system. The Lantronix terminal server must be configured before Atiras attempts to use it; the following procedure shows the necessary steps. Connect a serial cable to one of the Lantronix serial ports and connect a terminal or a PC running a terminal emulator with the com port settings 9600 baud, 8 bits, no parity, 1 stop bit and no flow control.

- Power off the Lantronix terminal server.
- While holding down the **TEST** button, power on the Lantronix terminal server
- Wait 20 seconds (still holding the TEST button)
- Release the **TEST** button, the Lantronix resets
- Hold down the terminal or terminal emulator ! key
- Type xyz within five seconds to gain access to the device command line

The Lantronix is now reset to factory defaults and powers up in auto configuration mode. Configure the device with the following settings:

- **IP Address**, the address to be used for the Lantronix (e.g. 47.166.92.189)
- Network Mask, corresponding subnet mask (e.g. 255.255.255.224)
- **Default Gateway**, gateway ip address (e.g. 47.166.92.222)
- Hostname, a name that the Lantronix will be known as (e.g. lantronix)
- Access Port, the port number that will be used to access the Lantronix (e.g. 2001)

Remove the terminal or terminal emulator and connect the serial cable to the Communication Server 1000E TTY port configured in **Section 6.8**. Next, configure Atiras to use the Lantronix to connect to the Communication Server 1000E. Double click on the **System Objects** folder, this displays the contents as a list of objects; see the next screenshot for details. Double click on the **Terminal Server folder**.

| Name              | Туре            | Modified on         |
|-------------------|-----------------|---------------------|
| 🕼 User groups     | User groups     | 09.12.1999 07:06:56 |
| 💋 People          | People          | 09.12.1999 07:07:00 |
| 🕼 Accessories     | Accessories     | 09.12.1999 07:07:00 |
| 💋 Accounts        | Accounts        | 31.01.2003 10:16:24 |
| 💋 Sites           | Sites           | 20.07.2010 17:13:22 |
| 💋 PBX             | PBX             | 09.12.1999 07:07:00 |
| 💋 Directories     | Directories     | 09.12.1999 07:06:56 |
| 💋 Interface boxes | Interface boxes | 09.12.1999 07:07:00 |
| 💋 Modems          | Modems          | 09.12.1999 07:07:00 |
| 🕼 Terminal server | Terminal server | 09.12.1999 07:07:00 |
| 🕼 Server          | Server          | 09.12.1999 07:07:00 |
| 💋 Remote devices  | Remote devices  | 09.12.1999 07:07:00 |
| 💋 Templates       | Templates       | 09.12.1999 07:07:00 |
|                   |                 |                     |
|                   |                 |                     |
|                   |                 |                     |

A new Terminal Server object window opens (not shown), click on the **File** menu entry, then **New**. A new TCP/IP terminal server property window opens (see the following screenshot). The following configuration sets up Atiras to use the Lantronix terminal server to access the Communication Server 1000E serial port previously configured in **Section 6.8**:

- Name can be any descriptive test
- For Server, select the Atiras Server from the list
- IP address should be the Lantronix IP address, as configured previously
- Number of ports should be set to 1
- TCP/IP ports should be set to 2001

| <u>N</u> ame:    | Lantronix     |                          |          |  |
|------------------|---------------|--------------------------|----------|--|
| Server:          | Atiras Server |                          |          |  |
| P address:       | 47.166.92.189 | _                        |          |  |
| Number of ports: | 1             |                          |          |  |
| TCP/IP ports:    | 2001          | <not connected=""></not> | <u> </u> |  |
| 6                |               |                          | -        |  |

#### 7.3. Configure Avaya Communication Server 1000E elements

Double clicking on the **System Objects** folder displays the contents as an object list; see the previous **System Objects** screenshot for details. Double click on the **PBX folder**; this opens the PBX objects explorer. The following screenshot shows some example PBX objects.

| 🥩 РВХ                 |              |                     |     |
|-----------------------|--------------|---------------------|-----|
| File Edit View He     | lp           |                     |     |
| : 👆 🗈 💼 🖊 🗵           | 🎭 🌮 🏭 🎯 🛛    |                     |     |
| Name                  | Туре         | Modified on         | AL. |
| 5.5                   | Avaya CS1000 | 16.12.2010 11:27:30 |     |
| 🥃 cores1.galctlab.com | Avaya CS1000 | 28.10.2010 09:19:28 |     |
| 🥃 cores2.galctlab.com | Avaya CS1000 | 20.12.2010 09:03:48 |     |

To configure a new **PBX object**, click on the **File** menu and select **New** (not shown), a PBX object property sheet opens with six tabs. The first tab contains the Communication Server 1000E system properties. For a new PBX object:

- Category is Avaya CS1000
- Name is a descriptive label for the PBX object
- System ID is the Communications Server 1000E Tape ID (TID)
- IP address or host is the call server IP address or FQDN
- TTY01 (Rlogin, CM), select ELAN PTY00 from the list
- TTY05 (FM, TM), select Lantronix for Busy:2001 from the list

| Category       Avaya CS1000         Name:       Gorce22 gold(lab.com)         System ID:       45379-1         IPaddress or host:       172.18.20.12         MIB description file (separate files with ;):          MIB description management       Serve:         Serve:          Serve:          TTY01 (Blogin,CM)       ELAN PTY00         TTY05 (FM,TM)       Lantronix for Busy.2001         Lantronix for Busy.2001          Overlays       User name/Password | operties Other Settings Configuration          | Site References Information |
|----------------------------------------------------------------------------------------------------|------------------------------------------------|-----------------------------|
| Name:<br>System ID:<br>46379-1<br>IPaddress or host:<br>172:18:20.12<br>MIB description management<br>Server:<br>Server:<br>TTYO1 (Rlogin,CM)<br>ELAN PTYO0<br><br>Serial interface:<br>TTYO1 (Rlogin,CM)<br>ELAN PTYO0<br><br>Overlays<br>User name/Password                                                                                                    | Category                                       | Aveya CS1000                |
| System ID: 46379-1<br>Paddress or host: 172.18.20.12<br>MIB description management<br>Server:<br>Server:<br>Servit ITYO1 (Riogin,CM) ELAN PTYO0<br>(free><br>(free><br>(free><br>(free><br>User name/Password                                                                                                    | Name:                                          | cores2.galctlab.com         |
| Paddees or host: 172.18.20.12<br>MIB description file (separate files with :):<br>MIB description management<br>Server:<br>Serial interfaces<br>TTY01 (Filogin.CM) ELAN PTY00<br>TTY05 (FM.TM Lantronix for Busy.2001<br>(free><br>(free><br>(free><br>(free><br>(free><br>User name/Password                                                                                                    | System ID:                                     | 46379-1                     |
| MIB description management Server:  Serial interfaces  (free> (free> (free> (free> (free> ))) User name/Password                                                                                                    | Paddress or host:                              | 172.18.20.12                |
| MIB description management   Server:    Serial interfaces     TTY01 (Rlogin,CM)   ELAN PTY00       TTY05 (FM,TM)   Lantronix for Busy:2001       Critee>     Critee>     Overlays   User name/Password                                                                                                    | MIB description file (separate files with ; ): |                             |
| Server:<br>Serial interfaces<br>TYO1 (Rlogin,CM) ELAN PTYO0<br>TYO5 (FM,TM) Lantronix for Busy:2001<br>(free><br>(free><br>(free><br>(free>)<br>(free>)<br>User name/Password                                                                                                    |                                                | MIB description management  |
| Serial interfaces<br>TTY01 (Rlogin,CM) ELAN PTY00<br>(free><br>(free><br>(free><br>Coverlays<br>User name/Password                                                                                                    | Server                                         |                             |
| TTY01 (Riogin.CM)       ELAN PTY00         TTY05 (FM.TM)       Lantronix for Busy:2001          :::          :::          :::          :::          :::          :::          :::          :::          :::          :::          :::          :::          :::          :::          :::          :::          :::          :::          :::          :::          :::          ::::          ::::          :::::          ::::::::::::::::::::::::::::::::::::      | Serial interfaces                              |                             |
| TTYO5 (FM,TM) Lantronix for Busy: 2001<br>(free><br>(free><br>(free><br>(free><br>User name/Password                                                                                                    | TTY01 (Rlogin,CM)                              | ELAN PTY00                  |
| <pre> (free&gt; (free&gt; (free&gt; (free&gt; ) (free&gt; ) (free&gt; ) (free&gt; ) (Jverlays User name/Password </pre>                                                                                                    |                                                | Lantronix for Busy:2001     |
| <pre> (riree&gt; (riree&gt; (riree&gt; (riree&gt; ) User name/Password </pre>                                                                                                    | <pre> <free></free></pre>                      |                             |
| Cree><br>Coverlays<br>User name/Password                                                                                                    | <pre> </pre>                                   |                             |
| C (tree><br>User name/Password                                                                                                    | <pre> </pre>                                   |                             |
| Overlays<br>User name/Password                                                                                                    | L <free></free>                                |                             |
| User name/Password                                                                                                    |                                                | Overlavs                    |
| User name/Password                                                                                                    |                                                |                             |
|                                                                                                    |                                                | User name/Password          |
|                                                                                                    |                                                |                             |
|                                                                                                    |                                                |                             |
|                                                                                                    |                                                |                             |
|                                                                                                    |                                                |                             |
|                                                                                                    |                                                |                             |
|                                                                                                    |                                                |                             |
|                                                                                                    |                                                |                             |

Click on the **Apply** button (highlighted) and then on the **Other Settings** tab. This allows the new PBX object to be added to an existing network of PBX objects if required. This step is important for correct user management and facilitates drag and drop management of telephones between grouped Communication Server 1000E systems. In the following screenshot, click on the **Insert** button and then on the **Apply** button to add the new PBX object into the existing group. When finished, click on the **Configuration** tab.

|                           | onriguration    Site | Hererences | Information |         |        |       |   |  |
|---------------------------|----------------------|------------|-------------|---------|--------|-------|---|--|
| Prefixes                  |                      |            |             |         |        |       |   |  |
| or other PBXs in the netw | ork:                 |            |             |         |        |       |   |  |
|                           | PBX                  | <          |             |         | Prefix |       |   |  |
| PBX_1                     |                      |            |             | -       | int.   | -     |   |  |
| PBX_2                     |                      |            |             | 2       | int.   |       |   |  |
| PBX_3                     |                      |            |             | 22      | INC.   |       |   |  |
| cores1 delctieb.com       |                      |            |             | 22      | int.   |       |   |  |
| sores rigatetias.com      |                      |            |             |         |        |       |   |  |
|                           |                      |            |             |         |        |       |   |  |
|                           |                      |            |             |         |        |       |   |  |
| lundle                    |                      |            |             |         |        |       |   |  |
| 3undle                    | Туре                 | Target     |             | Carrier | pr DC  | baDC  |   |  |
| 3undle                    | Туре                 | Target     |             | Carrier | prDC   | ba DC | 1 |  |

The Configuration tab sets up Communication Server 1000E access for Atiras. If the system PDT password has been changed, click on the **Change PDT Password** button and set it to the new value. Click on the **Password** button to set the level 2 password which Atiras uses to automatically logon to the Communication Server 1000E overlays. For **CDR Protocol**, select **M1\_Release\_22** from the list. The **FTP user name/password** button sets up Atiras to retrieve files from the Communication Server 1000E call server, click on the button and enter a valid user name and password combination with sufficient rights to retrieve system files. **VM Protocol** is set to **CS\_1000\_55**. Click on the **Apply** button when finished.

| perties Other Settings 🖾 Configuration Site References Information      |                                                                                         |
|-------------------------------------------------------------------------|-----------------------------------------------------------------------------------------|
|                                                                         |                                                                                         |
| Configuration Management Type: M1 / Avaya CS1000 Software release:      | Change PDT password Password 2                                                          |
| User group: 0                                                           |                                                                                         |
| Default caller id display programming for new sets:                     | <ul> <li>Do not program</li> <li>Manually input name</li> <li>Generated name</li> </ul> |
| Automatic caller id display programming valid from:                     | 31.12.2035 23:59:59                                                                     |
| Authorize accounts Range(s):<br>Create backup Ranges (Example):         | 3100-3199,4001                                                                          |
| Program pager Receive Param                                             |                                                                                         |
| Account Performance Management                                          |                                                                                         |
| CDR protocol:                                                           | MI_Helease_22                                                                           |
| DN classification - private/business access code (example: 9>P;U>B;>B); | ->B<br>FTP user name/password                                                           |
| VM protocol:                                                            | CS_1000_55                                                                              |
| Directory Management                                                    |                                                                                         |
| Bemote diversion: sequence "Divert set":                                |                                                                                         |
| Remote diversion: sequence "Cancel diversion":                          |                                                                                         |
| Evamples: 9999P1234P*231111[Source                                      | SetIDeviSetI 9999P1234P#231111[SourceSet]                                               |
|                                                                         | Ok Cancel Apply He                                                                      |

#### 7.4. Configure the Atiras Attendant Console

Atiras 7.0 contains an attendant answering position which remotely controls an Avaya 2250 Attendant Console. The Atiras attendant console must be configured correctly to communicate with the Avaya 2250 Attendant Console, the following screenshots show the configuration steps. It is assumed the Avaya 2250 Attendant console is configured as in **Section 6.7** and is operational and in the idle state. Click on the **Programs** entry in the left hand side menu of the Atiras desktop (see screenshot in **Section 7.1**).In the resulting list (not shown), click on the **Display of Subscriber Data** icon. The following screenshot shows the subscriber data window. The Atiras attendant console is located in the bottom left side of the window (highlighted).

| atiras subscriber data display /       | Internal phone boo    | ok (write)                            |               |             |       |        |       |          |            |               |                                                                                                    |           |        |
|----------------------------------------|-----------------------|---------------------------------------|---------------|-------------|-------|--------|-------|----------|------------|---------------|----------------------------------------------------------------------------------------------------|-----------|--------|
| File Edit Options Telephony Attend     | tant View Help        |                                       |               |             |       |        |       |          |            |               |                                                                                                    |           |        |
| \$ \$ \$ \$ \$ \$ \$ \$ \$ \$ \$ \$ \$ |                       | i i i i i i i i i i i i i i i i i i i | I 🗈 🛛 🐂       | 2           | 8 🚨 🕅 |        | ٠   ه | P &      | Θ 💥 )      | €×× ⊫         |                                                                                                    |           |        |
| 🖃 🍪 Display of subscriber data         | Field                 |                                       | Search criter | rion        | ^     | Detail | Note  | Keywords | Absences   | Cost overview |                                                                                                    |           |        |
| 🖃 🍪 Internal telephone directories     | Name                  |                                       |               |             | 1     |        |       |          |            |               |                                                                                                    |           |        |
| - A Internal phone book (write         | First name            |                                       |               |             |       |        |       |          |            |               |                                                                                                    |           |        |
| External telephone directories         | Catchword             |                                       |               |             |       |        | .//// | ///////  |            |               |                                                                                                    |           |        |
| External phone book (write             | End of validity from  |                                       |               |             |       |        | .//// |          |            |               |                                                                                                    |           |        |
| Private directories                    | End of validity until |                                       |               |             |       |        | ///// | //////   |            |               |                                                                                                    |           |        |
| Logbook (write)                        | Phone                 |                                       |               |             |       |        | 11111 |          |            |               |                                                                                                    |           |        |
| ->>> Private directory (write)         | Fax                   |                                       |               |             |       |        | ///// |          |            |               |                                                                                                    |           |        |
|                                        | Mobile                |                                       |               |             | ~     |        | ///// |          |            |               |                                                                                                    |           |        |
|                                        | Тур                   | Name                                  |               | First name  | Abs   |        |       |          |            |               |                                                                                                    |           |        |
|                                        |                       |                                       |               |             | 1.2.5 |        | 1111  |          |            |               |                                                                                                    |           |        |
|                                        |                       |                                       |               |             |       |        | 11111 |          |            |               |                                                                                                    |           |        |
|                                        |                       |                                       |               |             |       |        | ///// | ///////  |            |               |                                                                                                    |           |        |
|                                        |                       |                                       |               |             |       |        |       | ///////  |            |               |                                                                                                    |           |        |
|                                        |                       |                                       |               |             |       |        |       | ///////  |            |               |                                                                                                    |           |        |
|                                        |                       |                                       |               |             |       |        |       | ///////  |            |               |                                                                                                    |           |        |
|                                        |                       |                                       |               |             |       |        |       |          |            |               |                                                                                                    |           |        |
|                                        |                       |                                       |               |             |       |        |       | 111111   |            |               |                                                                                                    |           |        |
|                                        |                       |                                       |               |             |       |        | .//// | ///////  |            |               |                                                                                                    |           |        |
|                                        |                       |                                       |               |             |       |        | .//// |          |            |               |                                                                                                    |           |        |
| <u> </u>                               | <u> </u>              |                                       |               |             | 2     |        | ()))) |          |            |               |                                                                                                    |           |        |
| Statue: interrupted                    | (                     |                                       |               |             |       |        |       | //////   |            |               |                                                                                                    |           |        |
| Status. Interrupteu                    |                       | zueue.                                |               |             |       |        | ///// |          |            |               |                                                                                                    |           |        |
|                                        | -                     | Ų                                     | 2 4           | ь           | 8 1   |        | Name  |          | First name | Telephone     | External telephone                                                                                                    | Free/busy | absent |
| Status                                 | L                     | Jispiay                               |               | IName       |       |        |       |          |            |               | I second and a second second sec |           | 1      |
| Source                                 |                       |                                       |               |             |       |        |       |          |            |               |                                                                                                    |           |        |
| Destination                            |                       |                                       |               |             |       | -      |       |          |            |               |                                                                                                    |           |        |
|                                        |                       |                                       | -             |             |       |        |       |          |            |               |                                                                                                    |           |        |
|                                        | Source                |                                       |               | Destination |       |        |       |          |            |               |                                                                                                    |           |        |
| Time Status                            | Number Di             | ialed Name                            | Status        | Number      | Name  |        |       |          |            |               |                                                                                                    |           |        |
|                                        |                       |                                       |               |             |       |        |       |          |            |               |                                                                                                    |           |        |
|                                        |                       |                                       |               |             |       | -      |       |          |            |               |                                                                                                    |           |        |
|                                        |                       |                                       |               |             |       |        |       |          |            |               |                                                                                                    |           |        |
|                                        |                       |                                       |               |             |       |        |       |          |            |               |                                                                                                    |           |        |
|                                        |                       |                                       |               |             |       |        |       |          |            |               |                                                                                                    |           |        |
|                                        |                       |                                       |               |             |       |        |       |          |            |               |                                                                                                    |           |        |
|                                        |                       |                                       |               |             |       | 1      |       |          |            |               |                                                                                                    |           |        |
| Beadu                                  |                       |                                       |               |             |       |        |       |          |            |               |                                                                                                    |           | NUM    |

Click on the Attendant entry in the upper menu bar, the following configuration window opens.

- For the **Telephone Type**, select **Avaya CS1000 attendant set M2250** from the drop down list.
- In the **Environment** section, configure the access codes for internal and external dialing, ensure these match the values used on the Communication Server 1000E.
- In the **Connection Settings** area, choose a free serial communications port (com port) on the Atiras server, the rest of the settings can remain at default.

Click on the **Apply** button when completed. Finally, ensure a suitable serial control cable (RS232) is connected between the Atiras server and the Avaya 2250 Attendant Console.

| Environmer     | at                     | Connection settings |        |        |
|----------------|------------------------|---------------------|--------|--------|
| Access co      | de for public          | Com port            | Com4   | ~      |
| Own prefix     |                        | Baud rate           | 9600   | $\sim$ |
| Initial digits | s of telephone numbers | Parity              | none   | ~      |
| internal       | 1,2,3,4,5,6,7,8,9,*,#  | Data bits           | 8      | ~      |
| external       | 0                      | Stop bits           | 1      | ~      |
|                |                        |                     | Optior | 31     |

#### 7.5. Configure the Avaya Communication Server 1000E NRS

Atiras communicates directly with the NRS using Web Services. This requires the NRS configuration data be entered into the Atiras NRS **Job Management** property page. On the main Atiras desktop, click on the **Management** entry on the left hand side menu (see following screenshot), then on the **Job Management** entry.

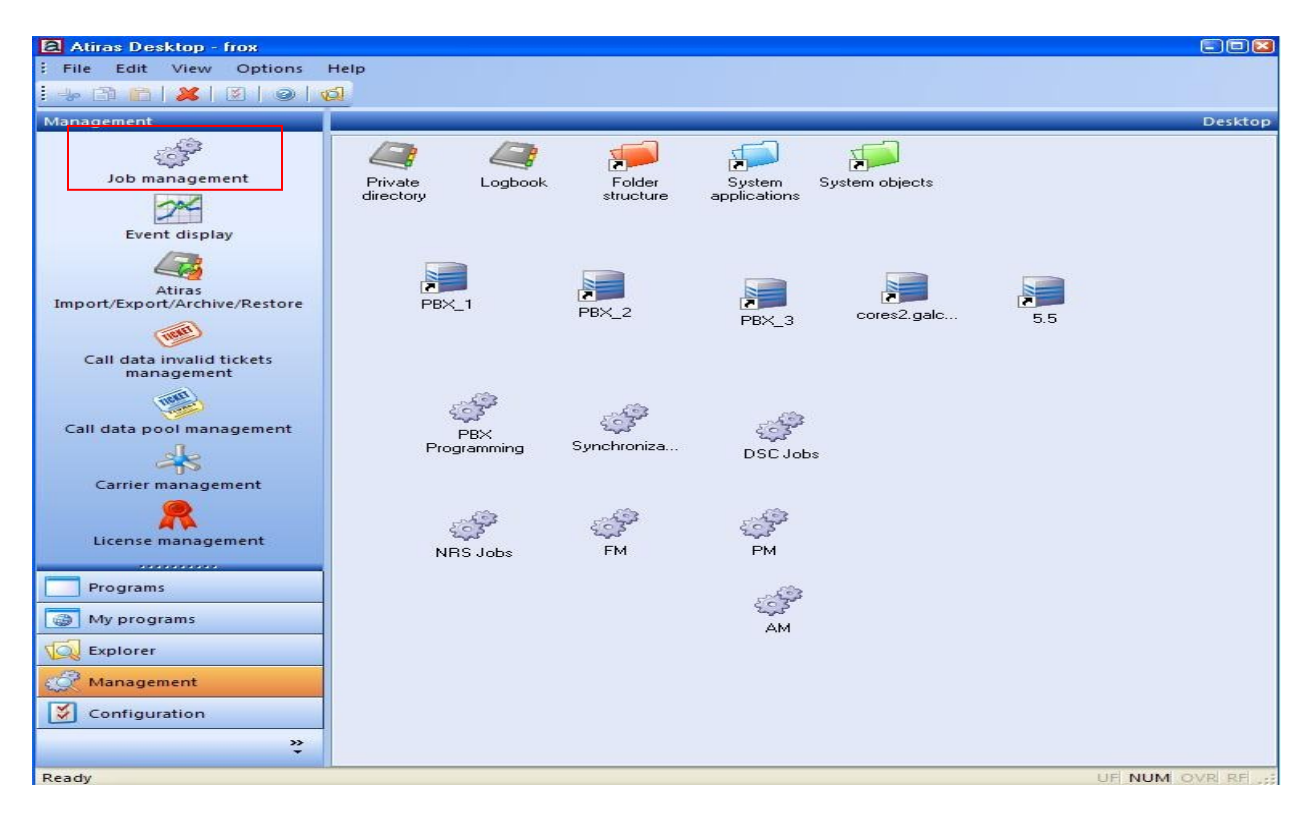

A new **Job Management** window opens with a list of all Atiras background tasks. Use the **Type** drop down list to select **NRS programming** and the listings will reduce to just the NRS jobs (see next screenshot). Double click on the **cores2.galctlab.com** object.

| 🔲 Job management    |         |                 |          |       |          |                     |             |           |          |             |
|---------------------|---------|-----------------|----------|-------|----------|---------------------|-------------|-----------|----------|-------------|
| File Edit View F    | lelp    |                 |          |       |          |                     |             |           |          |             |
| 1 🕼 🔒 🕼 🖓 🖗         | 🛞 🔬   🧟 |                 |          |       |          |                     |             |           |          |             |
| Group:              | Туре:   | NRS programming | )        |       | ~        | Status:             | ~           | Type:     |          | ~           |
| Error:              | ~       | User:           |          |       | ~        | History:            | ~           |           | Show all |             |
| Assoc.Object        | Status  | Successful      | Warnings | Error | Progress | Last activity       | Last succes | sful Item | Owner    | Workstation |
| cores2.galctlab.com | Ready   | 54              | 0        | 43    | 0 from 1 | 20.12.2010 09:15:32 |             |           | frox [N  |             |
|                     |         |                 |          |       |          |                     |             |           |          |             |
|                     |         |                 |          |       |          |                     |             |           |          |             |

The **Job Management – NRS programming** windows opens to allow inputting of NRS configuration details.

- For NRS name: use the same data as input in Section 5.1 (NRSM\_on\_cores2)
- **IP address:** can be the FQDN of the NRS (**cores2.galctlab.com**)
- User name: must be a valid UCM user with sufficient authorization to access the NRS
- **Password:** is the credential associated with the applied User name
- Service domain: is the same as entered in Section 5.2
- L1 domain: is the same as entered in Section 5.2
- L0 domain: is the same as entered in Section 5.2

When finished, click on the **OK** button.

| NRS name:            | NRSM_on_cores2                    |                                |                                                |
|----------------------|-----------------------------------|--------------------------------|------------------------------------------------|
| P address:           | cores2.galctlab.com               | NRS-Version:                   | Linux / Avaya CS1000 V6.0 🔍                    |
| User name:           | gerry                             | Password:                      | •••••                                          |
| ervice domain:       | dpp.nortel                        | DN-Type:                       | CDP steering code type (PRIVA 🐱                |
| .1 Domain:           | udp                               | HLOC:                          |                                                |
| .0 Domain:           | cdp                               |                                |                                                |
| NRS database         |                                   |                                |                                                |
| Database status:     | inactive                          |                                |                                                |
| last activation:     | 13.09.2010 13:28:51               |                                |                                                |
| Activation messages: | cutover failed. An internal error | occurred while processing your | request. See log file on server for details. 📥 |

This completes Atiras R7.0 setup.

### 8. Verification Steps

To confirm successful Atiras configuration with the Communication Server 1000E perform the following two actions:

Right click on a PBX object on the Atiras desktop and then select Telephony functions
 → Synchronize... (see the following screenshot). Ensure the data is collected

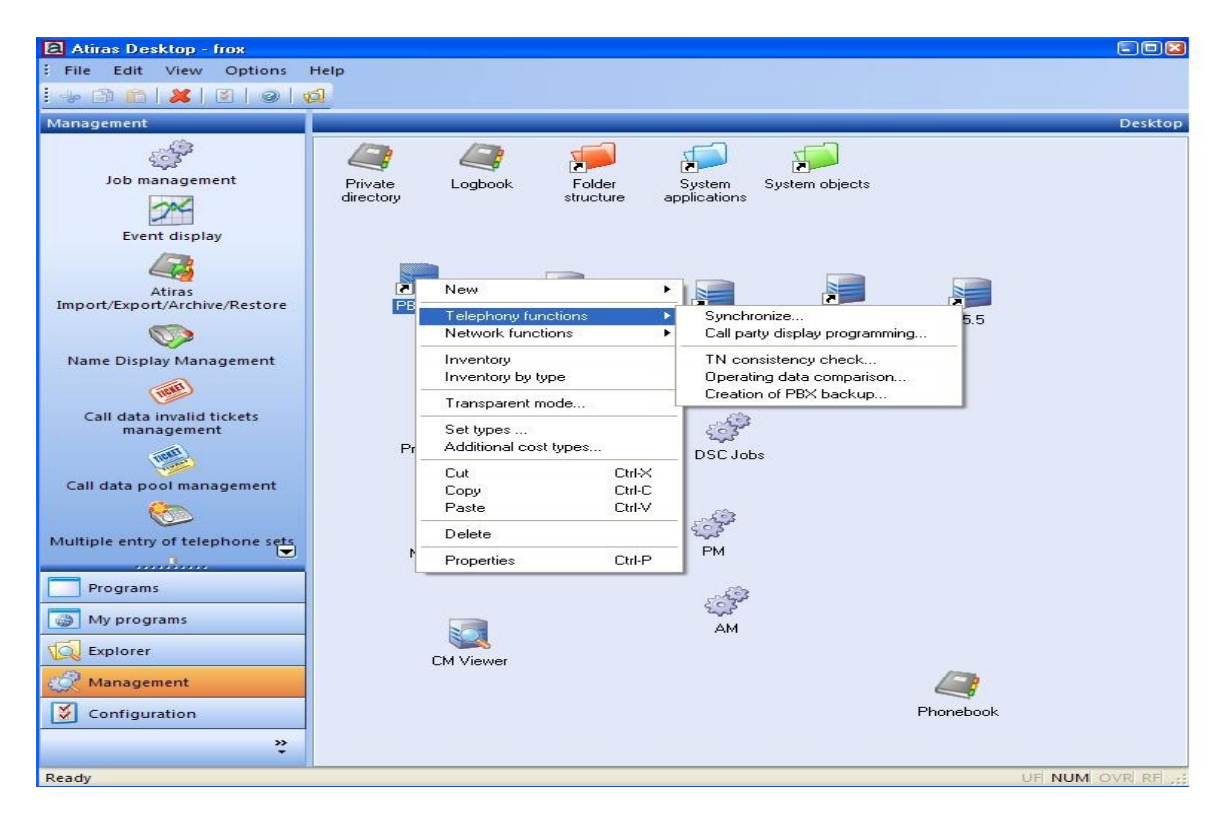

• Click on the **Programs** entry in the left hand side menu of the Atiras desktop (see screenshot in **Section 7.1**). In the resulting list (not shown), click on the **Display of Subscriber Data** icon. The Atiras attendant will start. Place a call to the 2250 attendant console, the Atiras attendant status display should change from idle to busy.

### 9. Conclusion

Atiras is a comprehensive telemanagement system that automates Avaya Communication Server 1000E day to day operational tasks and provides excellent data and report generation facilities. Intended for larger corporations or customers with significant installations, Atiras R7.0 simplifies the running of complex networks of Avaya Communication Server 1000E systems by providing a visual interface that emulates the simplicity of a Windows desktop. Operations such as adding a phone, moving a user from one location to another are handled by background tasks which eliminate the need to manually delete and input data or use complex scripting.

### **10. Additional References**

The following documents and external references may be helpful in understanding operation of particular Communication Server 1000E features and may provide more detailed information:

- 1 Information on how to install and configure Linux and Telephony applications:- Avaya Communication Server 1000E – Documentation Library – Document NN43001-315 (*Linux Platform Base and Applications Installation and Commissioning*)
- 2 Installation procedures and guidelines for CS1000E system installers:- Avaya Communication Server 1000E – Documentation Library – Document NN43041-310 (Communication Server 1000E Installation and Commissioning).
- 3 System Management platform (UCM) provides security, software deployment and other services to CS1000E elements:- Avaya Communication Server 1000E Documentation Library Document NN43001-116 (Unified Communications Management Common Services Fundamentals).
- 4 For information on configuring and operating SIP Line services on the CS1000E, see the following document:- Avaya Communication Server 1000E Documentation Library Document NN43001-508 (*Configuration SIP Line Fundamentals*).
- 5 A complete and detailed account of all CS1000E telephony features and services can be found in the following document :- Avaya Communication Server 1000E Documentation Library Document NN43001-106-B1 through NN43001-106-B6 (*Communication Server 1000 Features and Services Fundamentals Book 1 through Book 6*).
- 6 Atiras User Manual, 0201-1001-EN issue 6.1 11/2008. A guide for Atiras users and system administrators.
- 7 Atiras Technical Reference Manual, 0201-1003-E issue 6.1 11/2008. Technical manual for advanced Atiras users and system installers.

#### Linux Base software and installed Applications

Product Release: 6.00.18.00 Base Applications 6.00.18 base NTAFS 6.00.18 6.00.18 sm Jboss-Quantum 6.00.18 lhmonitor 6.00.18 6.00.18 kcv dfoTools 6.00.18 6.00.18 cppmUtil oam-logging 6.00.18 dmWeb 6.00.18.62 baseWeb 6.00.18 ipsec 6.00.18 Snmp-Daemon-TrapLib 6.00.18 tap 6.00.18 tap EmCentralLogic 6.00.18 Application configuration: CS+SS+NRS+EM Packages: CS+SS+NRS+EM Configuration version: 6.00.18 6.00.R CS dbcom 6.00.18.65 cslogin 6.00.18 sigServerShare 6.00.18.62 csv 6.00.18.65 tps 6.00.18.65 vtrk 6.00.18.65 pd 6.00.18.62 sps 6.00.18.63 6.00.18 ncs 6.00.18.65 gk nrsm 6.00.18 nrsmWebService 6.00.18 managedElementWebService 6.00.18 emWeb 6-0 6.00.18 csmWeb 6.00.18 bcc 6-0 6.00.18 ftrpkg 6.00.18 cs1000WebService 6-0 6.00.18

#### **Installed Linux Base and Application Patches and Service Updates**

```
Product Release: 6.00.18.00
In system patches: 4
               RPM
PATCH# NAME
       p29703 1 nortel-cs1000-shared-ssSubagent-6.00.18-00.i386
2
3
       p29407 1 nortel-cs1000-cs-6.00.R.100-00.i386
15
       p28774 1 nortel-cs1000-Jboss-Quantum-6.00.18.00-00.i386
16
       p28797 1 nortel-cs1000-Jboss-Quantum-6.00.18.00-00.i386
In System service updates: 21
PATCH# NAME
       ntp-4.2.4p8-1.el5.pp.i386.000
0
1
       nortel-cs1000-csv-6.00.18.65-04.i386.000
4
       nortel-cs1000-linuxbase-6.00.18.65-03.i386.001
5
       nortel-cs1000-patchWeb-6.00.18.65-01.i386.001
7
       nortel-cs1000-bcc 6-0-6.00.18.65-02.i386.000
9
       nortel-cs1000-cs1000WebService 6-0-6.00.18.65-02.i386.
10
       nortel-cs1000-ftrpkg-6.00.18.65-02.i386.000
12
       nortel-cs1000-sps-6.00.18.63-00.i386.000
13
       nortel-cs1000-gk-6.00.18.65-01.i386.000
       nortel-cs1000-tps-6.00.18.65-19.i386.000
14
17
       nortel-cs1000-vtrk-6.00.18.65-76.i386.000
22
       nortel-cs1000-shared-general-6.00.18.62-00.i386.000
23
       nortel-cs1000-shared-pbx-6.00.18.62-00.i386.000
       nortel-cs1000-emWeb 6-0-06.00.18.63-01.i386.001
24
25
       nortel-cs1000-pd-6.00.18.62-00.i386.000
26
       nortel-cs1000-nrsm-6.00.18.62-00.i386.000
2.8
       nortel-cs1000-dmWeb-6.00.18.62-00.i386.001
30
       nortel-cs1000-csmWeb-6.00.18.62-00.i386.001
31
       nortel-cs1000-auth-6.00.18.62-00.i386.000
32
       nortel-cs1000-ISECSH-6.00.18.62-00.i386.000
34
       nortel-cs1000-dbcom-6.00.18.65-01.i386.001
```

The following SP is in service: Service Pack Linux 6.00 18 20110104.ntl

### Installed call server dependency lists

| DepList 1: core Issue: 02 (created: 2011-01-10 09:38:29 (est))<br>IN-SERVICE PEPS<br>PAT# CR # PATCH REF # NAME DATE FILENAME<br>SPECINS<br>000 Q02033000 ISS1:1of1 p28736_1 04/02/2011 p28736_1.cpl<br>001 Q02071451 ISS1:1oF1 p29164_1 04/02/2011 p29464_1.cpl<br>002 Q02129706 ISS1:1OF1 p29352_1 04/02/2011 p29467_1.cpl<br>003 wi00826342 ISS2:1OF1 p29352_1 04/02/2011 p29457_1.cpl<br>004 Q02093188 ISS1:1OF1 p29154_1 04/02/2011 p29463_1.cpl<br>005 Q02097405 ISS1:1OF1 p29154_1 04/02/2011 p2946_1.cpl<br>006 Q01987279-02 ISS1:1OF1 p29154_1 04/02/2011 p2946_1.cpl<br>007 Q02076740 ISS1:1OF1 p29154_1 04/02/2011 p2946_1.cpl<br>008 Q0202909 ISS1:1OF1 p28469_1 04/02/2011 p28469_1.cpl<br>009 Q02024455-01 ISS1:1OF1 p28469_1 04/02/2011 p28469_1.cpl<br>010 Q01983521-04 ISS1:1OF1 p28161_1 04/02/2011 p28171_1.cpl<br>011 Q02035822-01 ISS1:1OF1 p28161_1 04/02/2011 p28171_1.cpl<br>012 Q01986974-05 ISS1:1OF1 p28181_1 04/02/2011 p28121_1.cpl<br>013 Q020497631 ISS1:1OF1 p28821_1 04/02/2011 p2821_1.cpl<br>014 Q0207631 ISS1:1OF1 p28819_1 04/02/2011 p28328_1.cpl<br>015 Q02064793-06 ISS1:1OF1 p28211_1 04/02/2011 p28328_1.cpl<br>016 Q01976701-01 ISS1:1OF1 p28211_1 04/02/2011 p28328_1.cpl<br>017 Q020232 ISS1:1OF1 p28469_1 04/02/2011 p28323_1.cpl<br>018 Q02043398 ISS1:1OF1 p28461_1 04/02/2011 p2834_1.cpl<br>019 Q02033440 ISS1:1OF1 p2867_1 04/02/2011 p28457_1.cpl<br>020 Q0210965 ISS1:1OF1 p2867_1 04/02/2011 p28457_1.cpl<br>021 Q0204308 ISS1:1OF1 p2867_1 04/02/2011 p28457_1.cpl<br>022 Q0210545 ISS1:1OF1 p2867_1 04/02/2011 p2867_1.cpl<br>023 Q02035396 ISS1:1OF1 p28667_1 04/02/2011 p2867_1.cpl<br>024 Q0202734-02 ISS1:1OF1 p28657_1 04/02/2011 p2867_1.cpl<br>025 Q02077909 ISS1:1OF1 p28668_1 04/02/2011 p2867_1.cpl<br>026 Q0204308 ISS1:1OF1 p28668_1 04/02/2011 p2867_1.cpl<br>027 Q0204138_1 P2865_1 p2972_0 04/02/2011 p2867_1.cpl<br>028 Q02135191 ISS1:1OF1 p2867_1 04/02/2011 p2867_1.cpl<br>029 Q02135191 ISS1:1OF1 p2867_1 04/02/2011 p2867_1.cpl<br>029 Q02135191 ISS1:1OF1 p2867_1 04/02/2011 p2867_1.cpl<br>029 Q02135191 ISS1:1OF1 p2867_1 04/02/2011 p287_0_1.cpl<br>030 Q02041385-02 ISS1:1OF1 p2868_1 04/02/2011 p287_0_1.cpl<br>031 Q | VERSION 4121<br>RELEASE 6<br>ISSUE 00 P + |                   |                 |                       |             |              |
|----------------------------------------------------------------------------------------------------|-------------------------------------------|-------------------|-----------------|-----------------------|-------------|--------------|
| IN-SERVICE PEPS           PAT# CR #         PATCH REF #         NAME         DATE         FILENAME           SPECINS         000         02033000         ISS1:1oF1         p28736_1         04/02/2011         p28736_1.cpl           001         002071451         ISS1:1oF1         p29164_1         04/02/2011         p29842_1.cpl           002         002129706         ISS1:1oF1         p29352_1         04/02/2011         p29352_1.cpl           004         002093188         ISS1:1OF1         p29352_1         04/02/2011         p29352_1.cpl           005         002097405         ISS1:1OF1         p29154_1         04/02/2011         p29154_1.cpl           007         02076740         ISS1:1OF1         p29154_1         04/02/2011         p28171cpl           008         020229209         ISS1:1OF1         p2816_1         04/02/2011         p2812_1.cpl           010         00198521-04         ISS1:1OF1         p2816_1         04/02/2011         p2812_1.cpl           011         0201986974-05         ISS1:1OF1         p2818_1         04/02/2011         p2828_1.cpl           012         001986974-05         ISS1:1OF1         p2828_1         04/02/2011         p28281cpl           013         02                                                                                                    | DepL                                      | ist 1: core Issue | e: 02 (created: | 2011-01-10            | 09:38:29 (e | st))         |
| PATH         CR #         PATCH REF #         NAME         DATE         FILENAME           SPECINS         000         Q2033000         ISS1:10F1         p28736_1         04/02/2011         p28736_1.cpl           001         Q02071451         ISS1:10F1         p2842_1         04/02/2011         p29842_1.cpl           003         w100826342         ISS1:10F1         p29352_1         04/02/2011         p29352_1.cpl           004         Q02097405         ISS1:10F1         p24463_1         04/02/2011         p28416_1.cpl           006         Q109770_0         ISS1:10F1         p28416_1         04/02/2011         p28416_1.cpl           007         Q02076740         ISS1:10F1         p2816_1         04/02/2011         p2816_1.cpl           008         Q02024455_01         ISS1:10F1         p28717_1         04/02/2011         p28217_1.cpl           011         Q01985974_05         ISS1:10F1         p2821_1         04/02/2011         p2882_1.cpl           012         Q1985974_05         ISS1:10F1         p2821_1         04/02/2011         p2821_1.cpl           013         Q02049121_01         ISS1:10F1         p2821_1         04/02/2011         p2882_1.cpl           014         Q02097631         ISS1:1                                                                                                    | IN-SE                                     | ERVICE PEPS       |                 |                       |             |              |
| SPECINS         000         Q02033000         ISS1:1oF1         p28736         1         04/02/2011         p28736         1.cpl           001         Q02013500         ISS1:1oF1         p2942         04/02/2011         p2942         1.cpl           002         Q02129706         ISS1:1oF1         p29352         04/02/2011         p29352         1.cpl           004         Q02093188         ISS1:1OF1         p24463         04/02/2011         p28463         1.cpl           005         Q02097405         ISS1:1OF1         p24463         04/02/2011         p28463         1.cpl           006         Q01987279-02         ISS1:1OF1         p28146         04/02/2011         p28154         1.cpl           007         Q02076740         ISS1:1OF1         p28171         04/02/2011         p28171         1.cpl           008         Q02029209         ISS1:1OF1         p28121         04/02/2011         p28212         1.cpl           010         Q01985321-04         ISS1:1OF1         p28212         04/02/2011         p28212         1.cpl           013         Q0204974-05         ISS1:1OF1         p28281         04/02/2011         p28212         1.cpl           014         Q02097631                                                                                                    | PAT#                                      | CR #              | PATCH REF #     | NAME                  | DATE        | FILENAME     |
| 000         Q02033000         ISS1:10F1         p28736_1         04/02/2011         p28736_1.cp1           001         Q02071451         ISS1:10F1         p29164_1         04/02/2011         p29164_1.cp1           002         Q02129706         ISS1:10F1         p29352_1         04/02/2011         p2942_1.cp1           004         Q02093188         ISS1:10F1         p29464_1         04/02/2011         p2946_1.cp1           005         Q02097405         ISS1:10F1         p2846_1         04/02/2011         p2846_1.cp1           006         Q01987279-02         ISS1:10F1         p2846_1         04/02/2011         p2846_1.cp1           007         Q02076740         ISS1:10F1         p2817_1         04/02/2011         p2846_1.cp1           008         Q02024455-01         ISS1:10F1         p28717_1         04/02/2011         p2816_1.cp1           011         Q02035821-04         ISS1:10F1         p2881_1         04/02/2011         p2821_1.cp1           012         Q01986974-05         ISS1:10F1         p2881_1         04/02/2011         p2832_1.cp1           013         Q02044793-06         ISS1:10F1         p2841_1         04/02/2011         p2832_1.cp1           014         Q02097631         ISS1:10F1                                                                                                    | SPECI                                     | INS               |                 |                       |             |              |
| 001         Q02071451         ISS1:10F1         p29164_1         04/02/2011         p29164_1.cp1           002         Q02129706         ISS1:10F1         p29842_1         04/02/2011         p29842_1.cp1           004         Q02093188         ISS1:10F1         p29352_1         04/02/2011         p29352_1.cp1           004         Q02097405         ISS1:10F1         p29154_1         04/02/2011         p29154_1.cp1           007         Q02076740         ISS1:10F1         p29154_1         04/02/2011         p2816_1.cp1           007         Q02076740         ISS1:10F1         p2816_1         04/02/2011         p2816_1.cp1           009         Q0202455-01         ISS1:10F1         p2817_1         04/02/2011         p2817_1.cp1           010         Q01986974-05         ISS1:10F1         p2821_1         04/02/2011         p2821_1.cp1           013         Q02049121-01         ISS1:10F1         p2832_1         04/02/2011         p2832_1.cp1           014         Q02097631         ISS1:10F1         p2842_1         04/02/2011         p2832_1.cp1           014         Q02097405         ISS1:10F1         p29343_1         04/02/2011         p2845_1.cp1           017         Q02097406         ISS1:10F1                                                                                                    | 000                                       | Q02033000         | ISS1:1of1       | p28736_1              | 04/02/2011  | p28736_1.cpl |
| 002         Q02129706         ISS1:10F1         p29842         1         04/02/2011         p29842         1.cpl           003         wi00826342         ISS2:10F1         p30471_2         04/02/2011         p29352_1         1.opl           004         Q02093188         ISS1:10F1         p29352_1         04/02/2011         p29352_1.cpl           005         Q02097405         ISS1:10F1         p24463_1         04/02/2011         p28416_1.cpl           007         Q02076740         ISS1:10F1         p28469_1         04/02/2011         p28469_1.cpl           007         Q02024455-01         ISS1:10F1         p28177_1         04/02/2011         p28171_cpl           010         Q0198521-04         ISS1:10F1         p2821_1         04/02/2011         p2821_1.cpl           011         Q02035822-01         ISS1:10F1         p28819_1         04/02/2011         p2881_1.cpl           012         Q01986974-05         ISS1:10F1         p2881_1         04/02/2011         p288_1_1.cpl           014         Q02097631         ISS1:10F1         p2881_1         04/02/2011         p288_1_1.cpl           015         Q0204398         ISS1:10F1         p2846_1         04/02/2011         p2846_1.cpl           020                                                                                                    | 001                                       | Q02071451         | ISS1:10F1       | p29164_1              | 04/02/2011  | p29164_1.cpl |
| 003         wi00826342         ISS2:10F1         p30471_2         04/02/2011         p30471_2.cp1           004         Q02093188         ISS1:10F1         p29352_1         04/02/2011         p29352_1.cp1           005         Q02097405         ISS1:10F1         p24463_1         04/02/2011         p24463_1.cp1           006         Q01987279-02         ISS1:10F1         p28416_1         04/02/2011         p28416_1.cp1           007         Q02076740         ISS1:10F1         p2816_1         04/02/2011         p2816_1.cp1           009         Q02024455-01         ISS1:10F1         p2816_1         04/02/2011         p2812_1.cp1           011         Q01985321-04         ISS1:10F1         p2821_1         04/02/2011         p2821_1.cp1           012         Q01986974-05         ISS1:10F1         p2821_1         04/02/2011         p28282_1.cp1           013         Q02049121-01         ISS1:10F1         p2821_1         04/02/2011         p28328_1.cp1           014         Q02097631         ISS1:10F1         p2821_1         04/02/2011         p2845_1.cp1           015         Q0204398         ISS1:10F1         p2846_1         04/02/2011         p2845_1.cp1           018         Q02033440         ISS1:10F1                                                                                                    | 002                                       | Q02129706         | ISS1:10F1       | p29842_1              | 04/02/2011  | p29842_1.cpl |
| 004         Q02093188         ISS1:10F1         p29352_1         04/02/2011         p29352_1.cpl           005         Q02097405         ISS1:10F1         p24463_1         04/02/2011         p294463_1.cpl           006         Q01987279-02         ISS1:10F1         p28416_1         04/02/2011         p29154_1.cpl           007         Q02076740         ISS1:10F1         p28469_1         04/02/2011         p28717_1.cpl           009         Q02024455-01         ISS1:10F1         p28717_1         04/02/2011         p28717_1.cpl           010         Q01983521-04         ISS1:10F1         p28212_1         04/02/2011         p28212_1.cpl           011         Q02035822-01         ISS1:10F1         p28819_1         04/02/2011         p28819_1.cpl           013         Q020497631         ISS1:10F1         p28819_1         04/02/2011         p28819_1.cpl           014         Q01976701-01         ISS1:10F1         p28469_1         04/02/2011         p28343_1.cpl           017         Q02043398         ISS1:10F1         p28461_1         04/02/2011         p28657_1.cpl           021         Q02100965         ISS1:10F1         p28657_1         04/02/2011         p28657_1.cpl           022         Q0210219-01 <t< td=""><td>003</td><td>wi00826342</td><td>ISS2:10F1</td><td>p30471_2</td><td>04/02/2011</td><td>p30471_2.cpl</td></t<>                                                                                                    | 003                                       | wi00826342        | ISS2:10F1       | p30471_2              | 04/02/2011  | p30471_2.cpl |
| 005         Q02097405         ISS1:10F1         p24463_1         04/02/2011         p24463_1.cpl           006         Q01987279-02         ISS1:10F1         p28416_1         04/02/2011         p28416_1.cpl           007         Q02076740         ISS1:10F1         p29154_1         04/02/2011         p28469_1.cpl           008         Q02029209         ISS1:10F1         p2816_1         04/02/2011         p28469_1.cpl           010         Q01983521-04         ISS1:10F1         p28717_1         04/02/2011         p28212_1.cpl           011         Q02035822-01         ISS1:10F1         p28821_1         04/02/2011         p28821_1.cpl           012         Q01986974-05         ISS1:10F1         p28128_1         04/02/2011         p28821_1.cpl           013         Q02049731         ISS1:10F1         p28121_1         04/02/2011         p28841_1.cpl           014         Q02097631         ISS1:10F1         p2813_1         04/02/2011         p2845_1.cpl           015         Q02064793-06         ISS1:10F1         p28469_1         04/02/2011         p2846_1.cpl           017         Q0209223         ISS1:10F1         p28467_1         04/02/2011         p2865_1.cpl           019         Q02038440         ISS1:10F                                                                                                    | 004                                       | Q02093188         | ISS1:10F1       | p29352_1              | 04/02/2011  | p29352_1.cpl |
| 006         Q01987279-02         ISSI:10F1         p28416_1         04/02/2011         p28416_1.cpl           007         Q02076740         ISSI:10F1         p29154_1         04/02/2011         p28469_1.cpl           009         Q02024455-01         ISSI:10F1         p28717_1         04/02/2011         p28469_1.cpl           010         Q01983521-04         ISSI:10F1         p27616_1         04/02/2011         p28717_1.cpl           011         Q02035822-01         ISSI:10F1         p22812_1         04/02/2011         p28821_1.cpl           012         Q01986974-05         ISSI:10F1         p2881_1         04/02/2011         p28821_1.cpl           013         Q02044793-06         ISSI:10F1         p2881_1         04/02/2011         p28328_1.cpl           014         Q0209223         ISSI:10F1         p28469_1         04/02/2011         p28469_1.cpl           017         Q02043398         ISSI:10F1         p28657_1         04/02/2011         p28659_1.cpl           020         Q02100965         ISSI:10F1         p28657_1         04/02/2011         p28657_1.cpl           Q21         Q0203396         ISSI:10F1         p28661_1         04/02/2011         p28661_1.cpl           Q22         Q0210214         ISSI                                                                                                    | 005                                       | Q02097405         | ISS1:10F1       | p24463_1              | 04/02/2011  | p24463_1.cpl |
| 007         Q02076740         ISSI:10F1         p29154_1         04/02/2011         p29154_1.cpl           008         Q02029209         ISSI:10F1         p28469_1         04/02/2011         p28469_1.cpl           009         Q02024455-01         ISSI:10F1         p28717_1         04/02/2011         p2817_1.cpl           010         Q01983521-04         ISSI:10F1         p28212_1         04/02/2011         p28212_1.cpl           011         Q02035822-01         ISSI:10F1         p28821_1         04/02/2011         p28819_1.cpl           013         Q02049121-01         ISSI:10F1         p28328_1         04/02/2011         p28328_1.cpl           014         Q02097631         ISSI:10F1         p28343_1         04/02/2011         p2821_1.cpl           015         Q02044793-06         ISSI:10F1         p28469_1         04/02/2011         p28469_1.cpl           017         Q0209223         ISSI:10F1         p28461_1         04/02/2011         p28467_1.cpl           018         Q0204398         ISSI:10F1         p2867_1         04/02/2011         p2867_1.cpl           021         Q02100965         ISSI:10F1         p29461_1         04/02/2011         p2867_1.cpl           022         Q0210219-01         ISSI:10                                                                                                    | 006                                       | Q01987279-02      | ISS1:10F1       | p28416_1              | 04/02/2011  | p28416_1.cpl |
| 008Q02029209ISS1:10F1p28469_104/02/2011p28469_1.cpl009Q02024455-01ISS1:10F1p28717_104/02/2011p28717_1.cpl011Q01983521-04ISS1:10F1p29212_104/02/2011p27616_1.cpl012Q01986974-05ISS1:10F1p28821_104/02/2011p28821_1.cpl013Q02049121-01ISS1:10F1p28819_104/02/2011p28821_1.cpl014Q02097631ISS1:10F1p28328_104/02/2011p28328_1.cpl015Q02064793-06ISS1:10F1p28469_104/02/2011p28211_1.cpl016Q01976701-01ISS1:10F1p28461_104/02/2011p28211_1.cpl017Q02092223ISS1:10F1p28461_104/02/2011p2867_1.cpl018Q02043398ISS1:10F1p28667_104/02/2011p2867_1.cpl020Q02100965ISS1:10F1p28657_104/02/2011p28657_1.cpl021Q02040015ISS1:10F1p28657_104/02/2011p28657_1.cpl022Q0210219-01ISS1:10F1p28665_104/02/2011p28668_1.cpl023Q02035396ISS1:10F1p28665_104/02/2011p28668_1.cpl024Q02041981p28695_1p28719_104/02/2011p2872_1.cpl025Q0204734-02ISS1:10F1p29196_104/02/2011p2935_1.cpl026Q02041702ISS1:10F1p2935_104/02/2011p2935_1.cpl031Q02041385-02ISS1:10F1p29262_104/02/201                                                                                                    | 007                                       | Q02076740         | ISS1:10F1       | p29154_1              | 04/02/2011  | p29154_1.cpl |
| 009Q02024455-01ISS1:10F1P28717_104/02/2011P28717_1.cpl010Q01983521-04ISS1:10F1P27616_104/02/2011P27616_1.cpl011Q02035822-01ISS1:10F1P29212_104/02/2011P2821_1.cpl012Q01986974-05ISS1:10F1P28819_104/02/2011P28819_1.cpl013Q02049121-01ISS1:10F1P28821_104/02/2011P2821_1.cpl014Q02097631ISS1:10F1P28328_104/02/2011P28328_1.cpl015Q02064793-06ISS1:10F1P29343_104/02/2011P2834_1.cpl016Q01976701-01ISS1:10F1P28469_104/02/2011P2834_1.cpl017Q0209223ISS1:10F1P28674_104/02/2011P2867_1.cpl018Q02043398ISS1:10F1P28674_104/02/2011P2867_1.cpl020Q02100965ISS1:10F1P2867_104/02/2011P2867_1.cpl021Q02040015ISS1:10F1P29450_104/02/2011P2867_1.cpl022Q02102219-01ISS1:10F1P28675_104/02/2011P2867_1.cpl023Q0203396ISS1:10F1P28668_104/02/2011P2872_1.cpl024Q0200734-02ISS1:10F1P28668_104/02/2011P2872_1.cpl025Q020734-02ISS1:10F1P2916_104/02/2011P2972_1.cpl026Q02064503ISS1:10F1P2916_104/02/2011P2972_1.cpl027Q02041881P28695_1P28719_104/02/2011                                                                                                    | 008                                       | Q02029209         | ISS1:10F1       | p28469_1              | 04/02/2011  | p28469_1.cpl |
| 010Q01983521-04ISS1:10F1p27616_104/02/2011p27616_1.cpl011Q02035822-01ISS1:10F1p29212_104/02/2011p29212_1.cpl012Q01986974-05ISS1:10F1p28821_104/02/2011p28821_1.cpl013Q02049121-01ISS1:10F1p28828_104/02/2011p28821_1.cpl014Q02097631ISS1:10F1p28328_104/02/2011p28328_1.cpl015Q02064793-06ISS1:10F1p28211_104/02/2011p28211_1.cpl016Q01976701-01ISS1:10F1p2843_104/02/2011p28461_1.cpl018Q0204398ISS1:10F1p28667_104/02/2011p28667_1.cpl020Q0210965ISS1:10F1p28657_104/02/2011p28674_1.cpl021Q02040015ISS1:10F1p28657_104/02/2011p28657_1.cpl022Q02102219-01ISS1:10F1p28657_104/02/2011p2867_1.cpl023Q0203396ISS1:10F1p28665_104/02/2011p2867_1.cpl024Q0200734-02ISS1:10F1p2867_104/02/2011p2867_1.cpl025Q02041981p28695_1p28719_104/02/2011p29726_1.cpl026Q02041702ISS1:10F1p29726_104/02/2011p29868_1.cpl027Q0204138ISS1:10F1p2932_104/02/2011p2932_1.cpl030Q02041702ISS1:10F1p2932_104/02/2011p2932_1.cpl031Q02041702ISS1:10F1p2932_104/02/2011                                                                                                    | 009                                       | Q02024455-01      | ISS1:10F1       | p28717_1              | 04/02/2011  | p28717_1.cpl |
| 011Q02035822-01ISS1:10F1p29212_104/02/2011p29212_1.cpl012Q01986974-05ISS1:10F1p28821_104/02/2011p28821_1.cpl013Q02049121-01ISS1:10F1p28819_104/02/2011p28819_1.cpl014Q02097631ISS1:10F1p28328_104/02/2011p28328_1.cpl015Q02064793-06ISS1:10F1p27947_104/02/2011p28211_1.cpl016Q01976701-01ISS1:10F1p28343_104/02/2011p28469_1.cpl017Q0209223ISS1:10F1p2864_104/02/2011p28869_1.cpl019Q02038440ISS1:10F1p28674_104/02/2011p28674_1.cpl020Q02100965ISS1:10F1p28657_104/02/2011p2867_1.cpl021Q02040015ISS1:10F1p28657_104/02/2011p2867_1.cpl022Q02102219-01ISS1:10F1p28675_104/02/2011p2867_1.cpl023Q02035396ISS1:10F1p28675_104/02/2011p2867_1.cpl024Q02020734-02ISS1:10F1p29196_104/02/2011p29272_1.cpl025Q0204130ISS1:10F1p29196_104/02/2011p29726_1.cpl026Q02044503ISS1:10F1p2935_104/02/2011p2935_1.cpl027Q02041981p28695_1p2935_104/02/2011p2935_1.cpl030Q02041702ISS1:10F1p2936_104/02/2011p2935_1.cpl031Q02041702ISS1:10F1p2930_104/02/2011p2                                                                                                    | 010                                       | Q01983521-04      | ISS1:10F1       | p27616_1              | 04/02/2011  | p27616_1.cpl |
| 012Q01986974-05ISS1:10F1p28821_104/02/2011p28821_1.cpl013Q02049121-01ISS1:10F1p28819_104/02/2011p28819_1.cpl014Q02097631ISS1:10F1p28328_104/02/2011p28328_1.cpl015Q02064793-06ISS1:10F1p27947_104/02/2011p27947_1.cpl016Q01976701-01ISS1:10F1p28211_104/02/2011p28211_1.cpl017Q0209223ISS1:10F1p28469_104/02/2011p28469_1.cpl018Q02043398ISS1:10F1p28674_104/02/2011p28674_1.cpl020Q02100965ISS1:10F1p28674_104/02/2011p2867_1.cpl021Q02040015ISS1:10F1p28657_104/02/2011p28657_1.cpl022Q02102219-01ISS1:10F1p28668_104/02/2011p2867_1.cpl023Q0203396ISS1:10F1p28668_104/02/2011p28668_1.cpl024Q0200734-02ISS1:10F1p2916_104/02/2011p2972_1.cpl025Q02077909ISS1:10F1p29196_104/02/2011p2972_1.cpl026Q02064503ISS1:10F1p2972_104/02/2011p2972_1.cpl029Q02135191ISS1:10F1p2935_104/02/2011p2935_1.cpl030Q02041702ISS1:10F1p29032_104/02/2011p2932_1.cpl031Q0204333ISS1:10F1p29262_104/02/2011p28694_1.cpl032Q0208633ISS1:10F1p29262_104/02/2011p2869                                                                                                    | 011                                       | Q02035822-01      | ISS1:10F1       | p29212_1              | 04/02/2011  | p29212_1.cpl |
| 013Q02049121-01ISS1:10F1p28819_104/02/2011p28819_1.cpl014Q02097631ISS1:10F1p28328_104/02/2011p28328_1.cpl015Q02064793-06ISS1:10F1p27947_104/02/2011p27947_1.cpl016Q01976701-01ISS1:10F1p28211_104/02/2011p2831_1.cpl017Q0209223ISS1:10F1p28469_104/02/2011p28469_1.cpl018Q02043398ISS1:10F1p28669_104/02/2011p28669_1.cpl019Q02038440ISS1:10F1p28674_104/02/2011p2867_1.cpl020Q02100965ISS1:10F1p28657_104/02/2011p28657_1.cpl021Q02040015ISS1:10F1p28657_104/02/2011p28675_1.cpl022Q0210219-01ISS1:10F1p28668_104/02/2011p28668_1.cpl023Q02035396ISS1:10F1p28668_104/02/2011p28668_1.cpl024Q02020734-02ISS1:10F1p29196_104/02/2011p28719_1.cpl025Q0207409ISS1:10F1p29196_104/02/2011p28719_1.cpl026Q02064503ISS1:10F1p29726_104/02/2011p2972_1.cpl029Q02135191ISS1:10F1p2932_104/02/2011p2932_1.cpl030Q02041702ISS1:10F1p2903_104/02/2011p2932_1.cpl031Q0204333ISS1:10F1p2922_104/02/2011p2922_1.cpl032Q0208633ISS1:10F1p29220_104/02/2011p2922_1                                                                                                    | 012                                       | Q01986974-05      | ISS1:10F1       | p28821_1              | 04/02/2011  | p28821_1.cpl |
| 014Q02097631ISS1:10F1p28328_104/02/2011p28328_1.cpl015Q02064793-06ISS1:10F1p27947_104/02/2011p27947_1.cpl016Q01976701-01ISS1:10F1p28211_104/02/2011p28211_1.cpl017Q02092223ISS1:10F1p29343_104/02/2011p28869_1.cpl018Q02043398ISS1:10F1p28869_104/02/2011p28869_1.cpl019Q02038440ISS1:10F1p28674_104/02/2011p28674_1.cpl020Q02100965ISS1:10F1p28657_104/02/2011p28657_1.cpl021Q02040015ISS1:10F1p28657_104/02/2011p28657_1.cpl022Q02102219-01ISS1:10F1p28668_104/02/2011p28675_1.cpl023Q02035396ISS1:10F1p28668_104/02/2011p29272_1.cpl024Q0204013ISS1:10F1p29196_104/02/2011p29272_1.cpl025Q020734-02ISS1:10F1p29196_104/02/2011p29272_1.cpl026Q02064503ISS1:10F1p29196_104/02/2011p29126_1.cpl027Q02041981p28695_1p28719_104/02/2011p2935_1.cpl030Q02041702ISS1:10F1p2932_104/02/2011p2932_1.cpl031Q02041385-02ISS1:10F1p2932_104/02/2011p2932_1.cpl032Q02086333ISS1:10F1p2932_104/02/2011p2932_1.cpl033Q02077848-01ISS1:10F1p2932_104/02/2011p2                                                                                                    | 013                                       | Q02049121-01      | ISS1:10F1       | p28819_1              | 04/02/2011  | p28819_1.cpl |
| 015Q02064793-06ISS1:10F1p27947_104/02/2011p27947_1.cpl016Q01976701-01ISS1:10F1p28211_104/02/2011p28211_1.cpl017Q02092223ISS1:10F1p29343_104/02/2011p29343_1.cpl018Q02043398ISS1:10F1p28669_104/02/2011p28674_1.cpl020Q02100965ISS1:10F1p28674_104/02/2011p28674_1.cpl021Q02040015ISS1:10F1p29450_104/02/2011p29450_1.cpl022Q0210219-01ISS1:10F1p28675_104/02/2011p29667_1.cpl023Q02035396ISS1:10F1p28668_104/02/2011p28675_1.cpl024Q02020734-02ISS1:10F1p28668_104/02/2011p2972_1.cpl025Q02077909ISS1:10F1p29196_104/02/2011p2972_1.cpl026Q02044103ISS1:10F1p29726_104/02/2011p29726_1.cpl027Q02041981p28695_1p28719_104/02/2011p2935_1.cpl030Q02041702ISS1:10F1p2935_104/02/2011p2935_1.cpl031Q02041385-02ISS1:10F1p29032_104/02/2011p29032_1.cpl032Q02086333ISS1:10F1p29262_104/02/2011p29262_1.cpl034Q0203478-01ISS1:10F1p29262_104/02/2011p29320_1.cpl035Q02156053ISS1:10F1p28031_104/02/2011p28594_1.cpl035Q02156053ISS1:10F1p28031_104/02/2011 <t< td=""><td>014</td><td>Q02097631</td><td>ISS1:10F1</td><td>p28328_1</td><td>04/02/2011</td><td>p28328_1.cpl</td></t<>                                                                                                    | 014                                       | Q02097631         | ISS1:10F1       | p28328_1              | 04/02/2011  | p28328_1.cpl |
| 016Q01976701-01ISS1:10F1p28211_104/02/2011p28211_1.cpl017Q02092233ISS1:10F1p29343_104/02/2011p29343_1.cpl018Q02043398ISS1:10F1p28669_104/02/2011p28667_1.cpl019Q02038440ISS1:10F1p28674_104/02/2011p28674_1.cpl020Q02100965ISS1:10F1p29450_104/02/2011p29450_1.cpl021Q02040015ISS1:10F1p29464_104/02/2011p29467_1.cpl022Q0210219-01ISS1:10F1p28675_104/02/2011p28675_1.cpl023Q02035396ISS1:10F1p28668_104/02/2011p28675_1.cpl024Q02020734-02ISS1:10F1p29272_104/02/2011p29726_1.cpl025Q0204503ISS1:10F1p29196_104/02/2011p29726_1.cpl026Q02044981p28695_1p28719_104/02/2011p29726_1.cpl029Q02135191ISS1:10F1p2935_104/02/2011p2935_1.cpl030Q02041702ISS1:10F1p2935_104/02/2011p29032_1.cpl031Q02086333ISS1:10F1p29032_104/02/2011p29262_1.cpl032Q02086333ISS1:10F1p29262_104/02/2011p29262_1.cpl034Q0203478-01ISS1:10F1p28594_104/02/2011p28594_1.cpl035Q02156053ISS1:10F1p28031_104/02/2011p2803_1.cpl035Q02156053ISS1:10F1p28031_104/02/2011p280                                                                                                    | 015                                       | Q02064793-06      | ISS1:10F1       | p27947_1              | 04/02/2011  | p27947_1.cpl |
| 017Q02092223ISS1:10F1p29343_104/02/2011p29343_1.cpl018Q02043398ISS1:10F1p28869_104/02/2011p28869_1.cpl019Q02038440ISS1:10F1p28674_104/02/2011p28674_1.cpl020Q02100965ISS1:10F1p29450_104/02/2011p29450_1.cpl021Q02040015ISS1:10F1p28657_104/02/2011p29464_1.cpl022Q02102219-01ISS1:10F1p28675_104/02/2011p28675_1.cpl023Q02035396ISS1:10F1p28668_104/02/2011p28668_1.cpl024Q02020734-02ISS1:10F1p28668_104/02/2011p2972_1.cpl025Q02077909ISS1:10F1p29196_104/02/2011p2972_1.cpl026Q02064503ISS1:10F1p29196_104/02/2011p2972_1.cpl027Q02041981p28695_1p28719_104/02/2011p29726_1.cpl028Q02122052ISS1:10F1p29726_104/02/2011p29726_1.cpl030Q02041702ISS1:10F1p29032_104/02/2011p29032_1.cpl031Q02041385-02ISS1:10F1p29032_104/02/2011p29262_1.cpl032Q02086333ISS1:10F1p29262_104/02/2011p29262_1.cpl034Q02077848-01ISS1:10F1p29320_104/02/2011p29320_1.cpl035Q02156053ISS1:10F1p28031_104/02/2011p28594_1.cpl036Q0207476ISS1:10F1p30176_104/02/2011p                                                                                                    | 016                                       | Q01976701-01      | ISS1:10F1       | p28211_1              | 04/02/2011  | p28211_1.cpl |
| 018Q02043398ISS1:10F1p28869_104/02/2011p28869_1.cpl019Q02038440ISS1:10F1p28674_104/02/2011p28674_1.cpl020Q02100965ISS1:10F1p29450_104/02/2011p29450_1.cpl021Q02040015ISS1:10F1p28657_104/02/2011p28657_1.cpl022Q02102219-01ISS1:10F1p28675_104/02/2011p28675_1.cpl023Q02035396ISS1:10F1p28668_104/02/2011p28668_1.cpl024Q02020734-02ISS1:10F1p28668_104/02/2011p28668_1.cpl025Q02077909ISS1:10F1p29196_104/02/2011p29196_1.cpl026Q02044503ISS1:10F1p29196_104/02/2011p29196_1.cpl027Q02041981p28695_1p28719_104/02/2011p29726_1.cpl028Q02122052ISS1:10F1p2935_104/02/2011p29726_1.cpl030Q02041702ISS1:10F1p2935_104/02/2011p2935_1.cpl031Q0204385-02ISS1:10F1p29032_104/02/2011p2932_1.cpl032Q02086333ISS1:10F1p29262_104/02/2011p2932_1.cpl034Q02034783-01p28596p28594_104/02/2011p28594_1.cpl035Q02156053ISS1:10F1p30176_104/02/2011p2803_1.cpl036Q02007476ISS1:10F1p30176_104/02/2011p2803_1.cpl036Q02007476ISS1:10F1p30176_104/02/2011p30176_1                                                                                                    | 017                                       | Q02092223         | ISS1:10F1       | p29343_1              | 04/02/2011  | p29343_1.cpl |
| 019Q02038440ISS1:10F1p28674_104/02/2011p28674_1.cpl020Q02100965ISS1:10F1p29450_104/02/2011p29450_1.cpl021Q02040015ISS1:10F1p28657_104/02/2011p28657_1.cpl022Q02102219-01ISS1:10F1p29464_104/02/2011p28675_1.cpl023Q02035396ISS1:10F1p28675_104/02/2011p28675_1.cpl024Q02020734-02ISS1:10F1p28668_104/02/2011p28668_1.cpl025Q02077909ISS1:10F1p29196_104/02/2011p29196_1.cpl026Q02064503ISS1:10F1p29196_104/02/2011p29196_1.cpl027Q02041981p28695_1p28719_104/02/2011p29726_1.cpl029Q02135191ISS1:10F1p2935_104/02/2011p2935_1.cpl030Q02041702ISS1:10F1p2932_104/02/2011p29032_1.cpl031Q02077848-01ISS1:10F1p29262_104/02/2011p2932_1.cpl033Q02077848-01ISS1:10F1p29320_104/02/2011p29320_1.cpl034Q02034783-01p28596p28594_104/02/2011p28594_1.cpl036Q02007476ISS1:10F1p30176_104/02/2011p28031_1.cpl037Q02134312-01ISS1:10F1p30123_104/02/2011p28031_1.cpl                                                                                                    | 018                                       | Q02043398         | ISS1:10F1       | p28869 <sup>-</sup> 1 | 04/02/2011  | p28869 1.cpl |
| 020002100965ISS1:10F1p29450_104/02/2011p29450_1.cpl021002040015ISS1:10F1p28657_104/02/2011p28657_1.cpl022002102219-01ISS1:10F1p29464_104/02/2011p29464_1.cpl023002035396ISS1:10F1p28675_104/02/2011p28675_1.cpl024002020734-02ISS1:10F1p28668_104/02/2011p28668_1.cpl025002077909ISS1:10F1p29196_104/02/2011p29272_1.cpl026002064503ISS1:10F1p29196_104/02/2011p29196_1.cpl027002041981p28695_1p28719_104/02/2011p29726_1.cpl029002135191ISS1:10F1p2935_104/02/2011p2935_1.cpl030002041702ISS1:10F1p29032_104/02/2011p29032_1.cpl031002041385-02ISS1:10F1p29262_104/02/2011p29262_1.cpl033002077848-01ISS1:10F1p29320_104/02/2011p29320_1.cpl034002034783-01p28596p28594_104/02/2011p28594_1.cpl035002156053ISS1:10F1p30176_104/02/2011p28031_1.cpl036002007476ISS1:10F1p30176_104/02/2011p28031_1.cpl037002134312-01ISS1:10F1p30123_104/02/2011p28031_1.cpl                                                                                                    | 019                                       | Q02038440         | ISS1:10F1       | p28674_1              | 04/02/2011  | p28674 1.cpl |
| 021Q02040015ISS1:10F1P28657_104/02/2011P28657_1.cpl022Q02102219-01ISS1:10F1P29464_104/02/2011P29464_1.cpl023Q02035396ISS1:10F1P28675_104/02/2011P28675_1.cpl024Q02020734-02ISS1:10F1P28668_104/02/2011P28675_1.cpl025Q02077909ISS1:10F1P29272_104/02/2011P29272_1.cpl026Q02064503ISS1:10F1P29196_104/02/2011P29196_1.cpl027Q02041981P28695_1P28719_104/02/2011P29726_1.cpl028Q02122052ISS1:10F1P2935_104/02/2011P2935_1.cpl030Q02041702ISS1:10F1P2935_104/02/2011P2935_1.cpl031Q02041385-02ISS1:10F1P29262_104/02/2011P2932_1.cpl032Q02086333ISS1:10F1P29262_104/02/2011P29262_1.cpl033Q02077848-01ISS1:10F1P29320_104/02/2011P29320_1.cpl034Q02034783-01P28596P28594_104/02/2011P28594_1.cpl035Q02156053ISS1:10F1P30176_104/02/2011P28031_1.cpl036Q02007476ISS1:10F1P28031_104/02/2011P28031_1.cpl037Q02134312-01ISS1:10F1P30123_104/02/2011P28031_1.cpl                                                                                                    | 020                                       | Q02100965         | ISS1:10F1       | p29450_1              | 04/02/2011  | p29450_1.cpl |
| 022Q02102219-01ISS1:10F1P29464_104/02/2011P29464_1.cpl023Q02035396ISS1:10F1P28675_104/02/2011P28675_1.cpl024Q02020734-02ISS1:10F1P28668_104/02/2011P28668_1.cpl025Q02077909ISS1:10F1P29272_104/02/2011P29272_1.cpl026Q02064503ISS1:10F1P29196_104/02/2011P29196_1.cpl027Q02041981P28695_1P28719_104/02/2011P29726_1.cpl028Q02122052ISS1:10F1P29726_104/02/2011P29726_1.cpl029Q02135191ISS1:10F1P29935_104/02/2011P2935_1.cpl030Q02041702ISS1:10F1P29032_104/02/2011P2932_1.cpl031Q02086333ISS1:10F1P29262_104/02/2011P29262_1.cpl033Q02077848-01ISS1:10F1P29320_104/02/2011P29320_1.cpl034Q02034783-01P28596P28594_104/02/2011P28594_1.cpl035Q02156053ISS1:10F1P30176_104/02/2011P28031_1.cpl036Q02007476ISS1:10F1P30176_104/02/2011P28031_1.cpl037Q02134312-01ISS1:10F1P30123_104/02/2011P28031_1.cpl                                                                                                    | 021                                       | Q02040015         | ISS1:10F1       | p28657_1              | 04/02/2011  | p28657_1.cpl |
| 023Q02035396ISS1:10F1p28675_104/02/2011p28675_1.cpl024Q02020734-02ISS1:10F1p28668_104/02/2011p28668_1.cpl025Q02077909ISS1:10F1p29272_104/02/2011p29272_1.cpl026Q02064503ISS1:10F1p29196_104/02/2011p29196_1.cpl027Q02041981p28695_1p28719_104/02/2011p29726_1.cpl028Q02122052ISS1:10F1p29726_104/02/2011p29726_1.cpl029Q02135191ISS1:10F1p29935_104/02/2011p29935_1.cpl030Q02041702ISS1:10F1p29032_104/02/2011p29032_1.cpl031Q02041385-02ISS1:10F1p29262_104/02/2011p29262_1.cpl033Q02077848-01ISS1:10F1p29220_104/02/2011p29220_1.cpl034Q02034783-01p28596p28594_104/02/2011p29320_1.cpl035Q02156053ISS1:10F1p30176_104/02/2011p28031_1.cpl036Q02007476ISS1:10F1p28031_104/02/2011p28031_1.cpl037Q02134312-01ISS1:10F1p30123_104/02/2011p28031_1.cpl                                                                                                    | 022                                       | Q02102219-01      | ISS1:10F1       | p29464_1              | 04/02/2011  | p29464 1.cpl |
| 024Q02020734-02ISS1:10F1p28668_104/02/2011p28668_1.cpl025Q02077909ISS1:1of1p29272_104/02/2011p29272_1.cpl026Q02064503ISS1:10F1p29196_104/02/2011p29196_1.cpl027Q02041981p28695_1p28719_104/02/2011p28719_1.cpl028Q02122052ISS1:10F1p29726_104/02/2011p29726_1.cpl029Q02135191ISS1:10F1p29935_104/02/2011p29935_1.cpl030Q02041702ISS1:10F1p29032_104/02/2011p29032_1.cpl031Q02041385-02ISS1:10F1p29262_104/02/2011p29032_1.cpl032Q02086333ISS1:10F1p29262_104/02/2011p29262_1.cpl033Q02077848-01ISS1:10F1p2920104/02/2011p29320_1.cpl034Q02034783-01p28596p28594_104/02/2011p28594_1.cpl035Q02156053ISS1:10F1p30176_104/02/2011p28031_1.cpl036Q02007476ISS1:10F1p28031_104/02/2011p28031_1.cpl037Q02134312-01ISS1:10F1p30123_104/02/2011p28031_1.cpl                                                                                                    | 023                                       | Q02035396         | ISS1:10F1       | p28675_1              | 04/02/2011  | p28675 1.cpl |
| 025Q02077909ISS1:1of1p29272_104/02/2011p29272_1.cpl026Q02064503ISS1:1OF1p29196_104/02/2011p29196_1.cpl027Q02041981p28695_1p28719_104/02/2011p28719_1.cpl028Q02122052ISS1:1OF1p29726_104/02/2011p29726_1.cpl029Q02135191ISS1:1OF1p29935_104/02/2011p29935_1.cpl030Q02041702ISS1:1OF1p29032_104/02/2011p29032_1.cpl031Q02041385-02ISS1:1OF1p29262_104/02/2011p29032_1.cpl032Q02086333ISS1:1OF1p29262_104/02/2011p29262_1.cpl033Q02077848-01ISS1:1OF1p29320_104/02/2011p29320_1.cpl034Q02034783-01p28596p28594_104/02/2011p28594_1.cpl035Q02156053ISS1:1OF1p30176_104/02/2011p30176_1.cpl036Q02007476ISS1:1OF1p28031_104/02/2011p28031_1.cpl037Q02134312-01ISS1:1OF1p30123_104/02/2011p28031_1.cpl                                                                                                    | 024                                       | Q02020734-02      | ISS1:10F1       | p28668_1              | 04/02/2011  | p28668 1.cpl |
| 026Q02064503ISS1:10F1p29196_104/02/2011p29196_1.cpl027Q02041981p28695_1p28719_104/02/2011p28719_1.cpl028Q02122052ISS1:10F1p29726_104/02/2011p29726_1.cpl029Q02135191ISS1:10F1p29935_104/02/2011p29935_1.cpl030Q02041702ISS1:10F1p29032_104/02/2011p29032_1.cpl031Q02041385-02ISS1:10F1p29032_104/02/2011p29032_1.cpl032Q02086333ISS1:10F1p29262_104/02/2011p29262_1.cpl033Q02077848-01ISS1:10F1p29320_104/02/2011p29320_1.cpl034Q02034783-01p28596p28594_104/02/2011p28594_1.cpl035Q02156053ISS1:10F1p30176_104/02/2011p30176_1.cpl036Q02007476ISS1:10F1p28031_104/02/2011p28031_1.cpl037Q02134312-01ISS1:10F1p30123_104/02/2011p28031_1.cpl                                                                                                    | 025                                       | Q02077909         | ISS1:1of1       | p29272_1              | 04/02/2011  | p29272 1.cpl |
| 027Q02041981p28695_1p28719_104/02/2011p28719_1.cpl028Q02122052ISS1:10F1p29726_104/02/2011p29726_1.cpl029Q02135191ISS1:10F1p29935_104/02/2011p29935_1.cpl030Q02041702ISS1:10F1p29032_104/02/2011p29032_1.cpl031Q02041385-02ISS1:10F1p29032_104/02/2011p29032_1.cpl032Q02086333ISS1:10F1p29262_104/02/2011p29262_1.cpl033Q02077848-01ISS1:10F1p29320_104/02/2011p29320_1.cpl034Q02034783-01p28596p28594_104/02/2011p28594_1.cpl035Q02156053ISS1:10F1p30176_104/02/2011p30176_1.cpl036Q02007476ISS1:10F1p28031_104/02/2011p28031_1.cpl037Q02134312-01ISS1:10F1p30123_104/02/2011p28031_1.cpl                                                                                                    | 026                                       | Q02064503         | ISS1:10F1       | p29196_1              | 04/02/2011  | p29196 1.cpl |
| 028Q02122052ISS1:10F1p29726_104/02/2011p29726_1.cpl029Q02135191ISS1:10F1p29935_104/02/2011p29935_1.cpl030Q02041702ISS1:10F1p28698_104/02/2011p28698_1.cpl031Q02041385-02ISS1:10F1p29032_104/02/2011p29032_1.cpl032Q02086333ISS1:10F1p29262_104/02/2011p29262_1.cpl033Q02077848-01ISS1:10F1p29320_104/02/2011p29320_1.cpl034Q02034783-01p28596p28594_104/02/2011p28594_1.cpl035Q02156053ISS1:10F1p30176_104/02/2011p30176_1.cpl036Q02007476ISS1:10F1p28031_104/02/2011p28031_1.cpl037Q02134312-01ISS1:10F1p30123_104/02/2011p30123_1.cpl                                                                                                    | 027                                       | Q02041981         | p28695 1        | p28719_1              | 04/02/2011  | p28719 1.cpl |
| 029Q02135191ISS1:10F1p29935_104/02/2011p29935_1.cpl030Q02041702ISS1:10F1p28698_104/02/2011p28698_1.cpl031Q02041385-02ISS1:10F1p29032_104/02/2011p29032_1.cpl032Q02086333ISS1:10F1p29262_104/02/2011p29262_1.cpl033Q02077848-01ISS1:10F1p29320_104/02/2011p29262_1.cpl034Q02034783-01p28596p28594_104/02/2011p28594_1.cpl035Q02156053ISS1:10F1p30176_104/02/2011p30176_1.cpl036Q02007476ISS1:10F1p28031_104/02/2011p28031_1.cpl037Q02134312-01ISS1:10F1p30123_104/02/2011p30123_1.cpl                                                                                                    | 028                                       | Q02122052         | ISS1:10F1       | p29726_1              | 04/02/2011  | p29726 1.cpl |
| 030Q02041702ISS1:10F1p28698_104/02/2011p28698_1.cpl031Q02041385-02ISS1:10F1p29032_104/02/2011p29032_1.cpl032Q02086333ISS1:10F1p29262_104/02/2011p29262_1.cpl033Q02077848-01ISS1:10F1p29320_104/02/2011p29262_1.cpl034Q02034783-01p28596p28594_104/02/2011p28594_1.cpl035Q02156053ISS1:10F1p30176_104/02/2011p30176_1.cpl036Q02007476ISS1:10F1p28031_104/02/2011p28031_1.cpl037Q02134312-01ISS1:10F1p30123_104/02/2011p30123_1.cpl                                                                                                    | 029                                       | ~<br>002135191    | ISS1:10F1       | p29935_1              | 04/02/2011  | p29935 1.cpl |
| 031Q02041385-02ISS1:10F1p29032_104/02/2011p29032_1.cpl032Q02086333ISS1:10F1p29262_104/02/2011p29262_1.cpl033Q02077848-01ISS1:10F1p29320_104/02/2011p29262_1.cpl034Q02034783-01p28596p28594_104/02/2011p28594_1.cpl035Q02156053ISS1:10F1p30176_104/02/2011p30176_1.cpl036Q02007476ISS1:10F1p28031_104/02/2011p28031_1.cpl037Q02134312-01ISS1:10F1p30123_104/02/2011p30123_1.cpl                                                                                                    | 030                                       | ~<br>002041702    | ISS1:10F1       | p28698_1              | 04/02/2011  | p28698 1.cpl |
| 032Q02086333ISS1:10F1p29262_104/02/2011p29262_1.cpl033Q02077848-01ISS1:10F1p29320_104/02/2011p29320_1.cpl034Q02034783-01p28596p28594_104/02/2011p28594_1.cpl035Q02156053ISS1:10F1p30176_104/02/2011p30176_1.cpl036Q02007476ISS1:10F1p28031_104/02/2011p28031_1.cpl037Q02134312-01ISS1:10F1p30123_104/02/2011p30123_1.cpl                                                                                                    | 031                                       | ~<br>002041385-02 | ISS1:10F1       | p29032_1              | 04/02/2011  | p29032 1.cpl |
| 033Q02077848-01ISS1:10F1p29320_104/02/2011p29320_1.cpl034Q02034783-01p28596p28594_104/02/2011p28594_1.cpl035Q02156053ISS1:10F1p30176_104/02/2011p30176_1.cpl036Q02007476ISS1:10F1p28031_104/02/2011p28031_1.cpl037Q02134312-01ISS1:10F1p30123_104/02/2011p30123_1.cpl                                                                                                    | 032                                       | ~<br>002086333    | ISS1:10F1       | p29262_1              | 04/02/2011  | p29262 1.cpl |
| 034Q02034783-01p28596p28594_104/02/2011p28594_1.cpl035Q02156053ISS1:10F1p30176_104/02/2011p30176_1.cpl036Q02007476ISS1:10F1p28031_104/02/2011p28031_1.cpl037Q02134312-01ISS1:10F1p30123_104/02/2011p30123_1.cpl                                                                                                    | 033                                       | 002077848-01      | ISS1:10F1       | p29320_1              | 04/02/2011  | p29320 1.cpl |
| 035Q02156053ISS1:10F1p30176_104/02/2011p30176_1.cpl036Q02007476ISS1:10F1p28031_104/02/2011p28031_1.cpl037Q02134312-01ISS1:10F1p30123_104/02/2011p30123_1.cpl                                                                                                    | 034                                       | 002034783-01      | p28596          | p28594 1              | 04/02/2011  | p28594 1.cpl |
| 036Q02007476ISS1:10F1p28031_104/02/2011p28031_1.cpl037Q02134312-01ISS1:10F1p30123_104/02/2011p30123_1.cpl                                                                                                    | 035                                       | 002156053         | ISS1:10F1       | p30176_1              | 04/02/2011  | p30176 1.cpl |
| 037 Q02134312-01 ISS1:10F1 p30123 1 04/02/2011 p30123 1.cpl                                                                                                    | 036                                       | 002007476         | ISS1:10F1       | p28031 1              | 04/02/2011  | p28031 1.cpl |
|                                                                                                    | 0.37                                      | 002134312-01      | ISS1:10F1       | $p_{30123}^{-1}$      | 04/02/2011  | p30123 1.cpl |
| 038 002017013-01 ISS1:10F1 p28313 1 04/02/2011 p28313 1.cpl                                                                                                    | 038                                       | 002017013-01      | ISS1:10F1       | p28313 1              | 04/02/2011  | p28313 1.cpl |
| 039 002114752 ISS1:10F1 p29718 1 04/02/2011 p29718 1 cnl                                                                                                    | 039                                       | 002114752         | ISS1:10F1       | p29718 1              | 04/02/2011  | p29718 1.cpl |
| 040 002110973 ISS1:10F1 p29690 1 04/02/2011 p29690 1 cpl                                                                                                    | 040                                       | 002110973         | ISS1:10F1       | p29690 1              | 04/02/2011  | p29690 1.cpl |
| 041 002107402 ISS1:10f1 p29512 1 04/02/2011 p29512 1 cpl                                                                                                    | 041                                       | 002107402         | ISS1:1of1       | p29512 1              | 04/02/2011  | p29512 1.cpl |
| 042 002100914 ISS1:10F1 p28597 1 04/02/2011 p28597 1 cp1                                                                                                    | 042                                       | 002100914         | TSS1:10F1       | $p_{28597}^{$         | 04/02/2011  | p28597 1 cpl |
| 043 002036885-02 ISS1:10F1 p28857 1 04/02/2011 p28857 1 cp1                                                                                                    | 043                                       | 002036885-02      | TSS1:10F1       | $p_{28857}^{-1}$      | 04/02/2011  | p28857 1 cp1 |
| 044 Q02096711 ISS1:10F1 p29714 1 04/02/2011 p29714 1.cpl                                                                                                    | 044                                       | Q02096711         | ISS1:10F1       | p29714 1              | 04/02/2011  | p29714 1.cpl |

GOR; Reviewed: SPOC 7/8/2011

Solution & Interoperability Test Lab Application Notes ©2011 Avaya Inc. All Rights Reserved. 49 of 54 atiras70\_CS1KR6

| 045   | Q02079849                              | ISS1:10F1   | p29238 1                             | 04/02/2011               | p29238 1.cpl                                          |
|-------|----------------------------------------|-------------|--------------------------------------|--------------------------|-------------------------------------------------------|
| 046   | Q02024135-04                           | ISS1:10F1   | p28381_1                             | 04/02/2011               | p28381 1.cpl                                          |
| 047   | Q01782930-01                           | ISS1:10F1   | p24964 1                             | 04/02/2011               | p24964 1.cpl                                          |
| 048   | 002031323-01                           | ISS1:1of1   | p28546 1                             | 04/02/2011               | p28546 1.cpl                                          |
| 049   | ~<br>002100456-01                      | ISS1:1 OF 1 | p29755_1                             | 04/02/2011               | p29755 1.cpl                                          |
| 0.5.0 | 002033139                              | ISS1:10F1   | p28582_1                             | 04/02/2011               | p28582 1.cpl                                          |
| 051   | 002032955-02                           | ISS1.10F1   | $p20002_1$<br>$p28529_1$             | 04/02/2011               | p20002_1.0p1                                          |
| 052   | 002032335 02                           | ISS1.10F1   | $p_{20025_1}$                        | 04/02/2011               | p20025_1.cpl                                          |
| 052   | Q0204322002                            | 1991.10F1   | $p29129_1$                           | 04/02/2011<br>04/02/2011 | p29129_1.cp1                                          |
| 050   | 0020009427 02                          | 1001.1001   | $p_{20049_1}$                        | 04/02/2011               | p20049_1.cp1                                          |
| 054   | Q02093030                              | 1551.10F1   | $p_{200JZ}_{12}$                     | 04/02/2011               | p200J2_1.Cp1                                          |
| 055   | QUZII9261                              | 1552:10F1   | p29613_2                             | 04/02/2011               | p29613_2.cp1                                          |
| 050   | QU2U58567-U1                           | 1551:10F1   | p28965_1                             | 04/02/2011               | p28965_1.cp1                                          |
| 057   | QU2U2////                              | ISSI:10F1   | p284/1_1                             | 04/02/2011               | p284/1_1.cp1                                          |
| 058   | Q02034835                              | ISSI:IOFI   | p28569_1                             | 04/02/2011               | p28569_1.cp1                                          |
| 059   | Q02038482                              | ISS1:10F1   | p28682_1                             | 04/02/2011               | p28682_1.cpl                                          |
| 060   | Q02077171                              | ISS1:10F1   | p29169_1                             | 04/02/2011               | p29169_1.cpl                                          |
| 061   | Q02028560-04                           | ISS1:10F1   | p28564_1                             | 04/02/2011               | p28564_1.cpl                                          |
| 062   | Q02039217-01                           | ISS1:10F1   | p28760_1                             | 04/02/2011               | p28760_1.cpl                                          |
| 063   | Q02129264                              | ISS1:10F1   | p29827_1                             | 04/02/2011               | p29827_1.cpl                                          |
| 064   | Q02022264                              | ISS1:10F1   | p28486_1                             | 04/02/2011               | p28486 1.cpl                                          |
| 065   | Q02097948                              | ISS1:10F1   | p29443_1                             | 04/02/2011               | p29443 1.cpl                                          |
| 066   | Q01938235-05                           | ISS2:10F1   | p28418_2                             | 04/02/2011               | p28418_2.cpl                                          |
| 067   | Q02031502                              | ISS1:10F1   | p28832_1                             | 04/02/2011               | p28832 1.cpl                                          |
| 068   | 002109161                              | ISS1:10F1   | p29536 1                             | 04/02/2011               | p29536 1.cpl                                          |
| 069   | ~<br>002159328-01                      | ISS1:10F1   | p30223_1                             | 04/02/2011               | p30223 1.cpl                                          |
| 070   | 002007976-03                           | ISS1:10F1   | p28028_1                             | 04/02/2011               | p28028 1.cpl                                          |
| 071   | 002019323                              | ISS1:10F1   | p28551_1                             | 04/02/2011               | p28551 1.cpl                                          |
| 072   | 002048680                              | ISS1 · 10F1 | $p20002_1$                           | 04/02/2011               | p20002_1.0p1                                          |
| 072   | 002043669                              | ISS1.10F1   | $p20000_1$<br>$p28771_1$             | 04/02/2011               | p20000_1.cpl                                          |
| 074   | 002043003                              | 1991.10F1   | $p_{20771}$                          | 04/02/2011<br>04/02/2011 | p20771_1.cp1                                          |
| 075   | 002052554                              | 1991.10F1   | $p_2 / 0.00 \_ 1$<br>$p_2 q_2 1 g_1$ | 04/02/2011               | p27030_1.cp1                                          |
| 075   | Q0200000000000000000000000000000000000 | 1331.10F1   | $p_{2} = p_{2} = 1$                  | 04/02/2011               | p29210_1.cp1                                          |
| 070   | QU2011613-01                           | 1551:10F1   | p20100_1                             | 04/02/2011               | p20100_1.cp1                                          |
| 077   | QUZUZ4749-UZ                           | ISSI:10F1   | p29680_1                             | 04/02/2011               | p29680_1.cp1                                          |
| 078   | QU2U33951                              | ISSI:10F1   | p28579_1                             | 04/02/2011               | p285/9_1.cp1                                          |
| 0/9   | Q02093256-03                           | ISSI:10F1   | p29354_1                             | 04/02/2011               | p29354_1.cp1                                          |
| 080   | Q02031118                              | ISS1:10F1   | p28680_1                             | 04/02/2011               | p28680_1.cp1                                          |
| 081   | Q02083027                              | ISS1:10F1   | p29233_1                             | 04/02/2011               | p29233_1.cp1                                          |
| 082   | Q02031359                              | p28679      | p28725_1                             | 04/02/2011               | p28725_1.cpl                                          |
| 083   | Q00349046-03                           | ISS1:10F1   | p17588_1                             | 04/02/2011               | p17588_1.cpl                                          |
| 084   | Q02031959                              | ISS1:10F1   | p28728_1                             | 04/02/2011               | p28728_1.cpl                                          |
| 085   | Q02058296-04                           | ISS1:10F1   | p28956_1                             | 04/02/2011               | p28956_1.cpl                                          |
| 086   | Q02020526                              | ISS1:10F1   | p28537_1                             | 04/02/2011               | p28537_1.cpl                                          |
| 087   | Q02029228-01                           | ISS1:10F1   | p28681_1                             | 04/02/2011               | p28681_1.cpl                                          |
| 088   | Q02124953                              | ISS1:10F1   | p29744 1                             | 04/02/2011               | p29744 1.cpl                                          |
| 089   | Q02038675                              | ISS1:10F1   | p28665_1                             | 04/02/2011               | p28665_1.cpl                                          |
| 090   | Q02084339-02                           | ISS1:10F1   | p29137_1                             | 04/02/2011               | p29137_1.cpl                                          |
| 091   | Q02055997                              | ISS1:10F1   | p28895_1                             | 04/02/2011               | p28895 1.cpl                                          |
| 092   | 002043231                              | ISS1:10F1   | p28712_1                             | 04/02/2011               | p28712 1.cpl                                          |
| 093   | Q02021470-02                           | ISS1:10F1   | p28776_1                             | 04/02/2011               | p28776 1.cpl                                          |
| 094   | 002035555                              | ISS1:10F1   | p28814 1                             | 04/02/2011               | p28814 1.cpl                                          |
| 095   | 002105638-01                           | 1SS1:10F1   | $p_{29675} 1$                        | 04/02/2011               | p29675 1.cpl                                          |
| 096   | 002044341                              | TSS1:10F1   | p28957 1                             | 04/02/2011               | p28957 1 cpl                                          |
| 097   | 002172404                              | ISS1 · 10F1 | $p_{2000}, 1$                        | 04/02/2011               | $n30357 1 cn^{-1}$                                    |
| 097   | 2021,2404<br>002073690                 | 1991.10F1   | $p_{20000}, 1$                       | 04/02/2011               | p29208 1 cp1                                          |
| 000   | 002073030                              | TQQ1.1~F1   | $p_2 _ 2 _ 0 _ 1$                    | 07/02/2011<br>01/02/2011 | $p_2 y_2 v_0 t \cdot cpt$                             |
| 100   | Q02090310                              | TCC1.10TT   | p29423_1                             | 04/02/2011               | $p_{2} = p_{2} = 2 = 2 = 2 = 2 = 2 = 2 = 2 = 2 = 2 =$ |
| TUU   | QUZUSU9//                              | TOPTSTAT    | p∠obu/ I                             | U4/UZ/ZUII               | PZODU/ I.CDT                                          |

GOR; Reviewed: SPOC 7/8/2011

Solution & Interoperability Test Lab Application Notes ©2011 Avaya Inc. All Rights Reserved. 50 of 54 atiras70\_CS1KR6

| 101        | Q01999478-01              | ISS1:10F1              | p27897 1                 | 04/02/2011               | p27897 1.cpl                              |
|------------|---------------------------|------------------------|--------------------------|--------------------------|-------------------------------------------|
| 102        | Q02108852                 | ISS1:10F1              | p29825_1                 | 04/02/2011               | p29825 1.cpl                              |
| 103        | Q02103928                 | ISS1:10F1              | p29486_1                 | 04/02/2011               | p29486 1.cpl                              |
| 104        | Q02021384-01              | ISS1:10F1              | p28615_1                 | 04/02/2011               | p28615 1.cpl                              |
| 105        | ~<br>002124220            | ISS1:10F1              | p29943_1                 | 04/02/2011               | p29943 1.cpl                              |
| 106        | 002137476                 | ISS1:10F1              | $p_{29962}^{-1}$         | 04/02/2011               | p29962 1.cpl                              |
| 107        | 002094012                 | ISS1 · 10F1            | $p29370_{1}$             | 04/02/2011               | p29370 1 cpl                              |
| 108        | 001884473-01              | ISS1.10F1              | $p25576_1$               | 04/02/2011               | p26726_1.cpl                              |
| 109        | 002006644 - 03            | ISS1.10F1              | $p_{20}, 20_{1}$         | 04/02/2011               | p20720_1.cp1                              |
| 110        | Q0200004400               | 1001.1011<br>1991.10F1 | p30135_1                 | 04/02/2011               | p30135_1.cpl                              |
| 111        | Q02011341 03              | 1991.10F1              | $p_{2} = 0.00 - 1$       | 04/02/2011               | p2000_1.cp1                               |
| 110        | Q02104720                 | 1331.10F1              | $p_{20202}_{1}$          | 04/02/2011               | p30202_1.cp1                              |
| 112<br>112 | Q02077977-01              | 1331.10F1              | $p_{2,917,1}$            | 04/02/2011               | p29177_1.cp1                              |
| 114        | QUZIU9731-UZ              | 1551:10F1              | p29694_1                 | 04/02/2011               | p29694_1.cp1                              |
| 114<br>115 | QUZU/1/39                 | 1551:10F1              | p29096_1                 | 04/02/2011               | p29096_1.cp1                              |
| 115        | QU2U58669-UI              | ISSI:IOFI              | p30124_1                 | 04/02/2011               | p30124_1.cp1                              |
| 116        | W100820216                | ISSI:LOIL              | p30447_1                 | 04/02/2011               | p3044/_1.cp1                              |
|            | Q02088715-02              | 1SS3:10F1              | p29077_3                 | 04/02/2011               | p290//_3.cpl                              |
| 118        | Q02140914-02              | ISS1:10F1              | p30004_1                 | 04/02/2011               | p30004_1.cp1                              |
| 119        | Q01982233-06              | ISS1:10F1              | p28172_1                 | 04/02/2011               | p28172_1.cpl                              |
| 120        | Q02057782-01              | ISS1:10F1              | p29215_1                 | 04/02/2011               | p29215_1.cpl                              |
| 121        | Q01974578-04              | ISS1:10F1              | p27329_1                 | 04/02/2011               | p27329_1.cpl                              |
| 122        | Q02052184-01              | ISS1:10F1              | p30288_1                 | 04/02/2011               | p30288_1.cpl                              |
| 123        | Q02150271                 | ISS1:10F1              | p30104_1                 | 04/02/2011               | p30104_1.cpl                              |
| 124        | Q02151971                 | ISS1:10F1              | p30156_1                 | 04/02/2011               | p30156_1.cpl                              |
| 125        | Q02111317                 | ISS1:10F1              | p29844_1                 | 04/02/2011               | p29844_1.cpl                              |
| 126        | Q02121311                 | ISS1:10F1              | p29728_1                 | 04/02/2011               | p29728_1.cpl                              |
| 127        | Q02149096                 | ISS1:10F1              | p30090_1                 | 04/02/2011               | p30090_1.cpl                              |
| 128        | Q02007724-04              | ISS1:10F1              | p29681_1                 | 04/02/2011               | p29681 1.cpl                              |
| 129        | Q02040038-03              | ISS1:10F1              | p28647_1                 | 04/02/2011               | p28647 1.cpl                              |
| 130        | Q02158724                 | ISS1:10F1              | p30210 <sup>-</sup> 1    | 04/02/2011               | p30210_1.cpl                              |
| 131        | Q02103392-01              | ISS1:10F1              | p29480 <sup>-</sup> 1    | 04/02/2011               | p29480_1.cpl                              |
| 132        | Q02061039-04              | ISS1:10F1              | p28927 <sup>-</sup> 1    | 04/02/2011               | p28927_1.cpl                              |
| 133        | Q02039403-01              | ISS1:10F1              | p29378_1                 | 04/02/2011               | p29378 1.cpl                              |
| 134        | Q02108821-01              | ISS1:10F1              | p29529_1                 | 04/02/2011               | p29529 1.cpl                              |
| 135        | Q02109705-04              | ISS1:10F1              | p29701 1                 | 04/02/2011               | p29701 1.cpl                              |
| 136        | Q02131549                 | ISS1:10F1              | p30065_1                 | 04/02/2011               | p30065 1.cpl                              |
| 137        | Q02066737-05              | ISS1:10F1              | p29537_1                 | 04/02/2011               | p29537 1.cpl                              |
| 138        | ~<br>001925518-06         | ISS2:10F1              | p29491_2                 | 04/02/2011               | p29491 2.cpl                              |
| 139        | 002077764-04              | ISS1:10F1              | p29174_1                 | 04/02/2011               | p29174 1.cpl                              |
| 140        | wi00733835                | ISS1:10F1              | p30418_1                 | 04/02/2011               | p30418 1.cpl                              |
| 141        | 002125731                 | ISS1:10F1              | p29802 1                 | 04/02/2011               | p29802 1.cpl                              |
| 142        | 001873266-02              | ISS1:10F1              | $p25002_1$               | 04/02/2011               | p25747 1.cpl                              |
| 143        | 002110455-03              | ISS1 · 10F1            | $p_{20}, 1, -1$          | 04/02/2011               | $p_{20}^{20} = 10_{-1}^{-1} cp_{-1}^{-1}$ |
| 144        | 000350041 - 01            | ISS1.10F1              | $p25070_1$<br>$p16376_1$ | 04/02/2011               | p16376 1 cpl                              |
| 1/5        | 002095619-01              | ISS1.1011<br>ISS2.10F1 | $p_{10376_{-1}}$         | 04/02/2011<br>04/02/2011 | p10376_1.cp1                              |
| 145        | 002113482                 | 1552.10F1<br>1991.10F1 | $p_2 = 570 - 2$          | 04/02/2011               | p20070_2.cp1                              |
| 147        | Q02113402<br>Q02071694-04 | 1991.10F1              | $p_{302}_{-1}$           | 04/02/2011               | p30234_1.cp1                              |
| 140        | Q02071094-04              | 1331.10F1              | $p_{2,907,9}$ _1         | 04/02/2011               | p29079_1.cp1                              |
| 140        | Q01974303-02              | 1331.10F1              | $p_2/3/0_1$              | 04/02/2011               | p2/3/0_1.cp1                              |
| 150        | QUZIU4/40-UI              | TOOL.IVEL              | $P23430_1$               | 04/02/2011               | p29495_1.Cp1                              |
| 15U        | QUZIZ4UZ3-U3              | ISSI:IUFI              | P23303_I                 | 04/02/2011               | p29903_1.Cp1                              |
| 151        | QUZIJ/000<br>000110441_01 | 1551:10F1              | p30204_1                 | 04/02/2011               | p30204_1.cp1                              |
| 152        | QUZIIU441-UI              | 1551:10F1              | p295//_1                 | U4/UZ/ZUII               | p295//_1.cpl                              |
| 153<br>154 | QUZI44165                 | 1551:10F1              | p30036_1                 | 04/02/2011               | p30036_1.cpl                              |
| 154        | QU2112375-02              | 1SS1:10F1              | p29671_1                 | 04/02/2011               | p296/1_1.cpl                              |
| 155        | QU2U19660-04              | 1SS2:10F1              | p28252_2                 | 04/02/2011               | p28252_2.cpl                              |
| 156        | QU2108873-02              | ISS1:10F1              | p29590 l                 | 04/02/2011               | p29590 l.cpl                              |

GOR; Reviewed: SPOC 7/8/2011 Solution & Interoperability Test Lab Application Notes ©2011 Avaya Inc. All Rights Reserved. 51 of 54 atiras70\_CS1KR6

| wi00734106                                                       | ISS1:10F1                                                                                                    | p30421 1                                                                                                    | 04/02/2011                                                                                                    | p30421 1.cpl                                                                                                    |  |
|------------------------------------------------------------------|----------------------------------------------------------------------------------------------------|----------------------------------------------------------------------------------------------------|----------------------------------------------------------------------------------------------------|----------------------------------------------------------------------------------------------------|--|
| Q02170814                                                        | ISS1:10F1                                                                                                    | p30345_1                                                                                                    | 04/02/2011                                                                                                    | p30345 1.cpl                                                                                                    |  |
| Q02157937                                                        | ISS1:10F1                                                                                                    | p30218 <sup>-</sup> 1                                                                                                    | 04/02/2011                                                                                                    | p30218 1.cpl                                                                                                    |  |
| wi00830941                                                       | ISS1:10F1                                                                                                    | p30461 <sup>-</sup> 1                                                                                                    | 04/02/2011                                                                                                    | p30461 1.cpl                                                                                                    |  |
| Q02120030                                                        | ISS1:10F1                                                                                                    | p29713_1                                                                                                    | 04/02/2011                                                                                                    | p29713 1.cpl                                                                                                    |  |
| wi00732114                                                       | ISS1:10F1                                                                                                    | p30398 <sup>-</sup> 1                                                                                                    | 04/02/2011                                                                                                    | p30398 1.cpl                                                                                                    |  |
| wi00730573                                                       | p29355                                                                                                    | p30416 <sup>-</sup> 1                                                                                                    | 04/02/2011                                                                                                    | p30416 <sup>1.cpl</sup>                                                                                                    |  |
| Q02155346-01                                                     | ISS3:10F1                                                                                                    | p30074 <sup>1</sup>                                                                                                    | 04/02/2011                                                                                                    | p30074 1.cpl                                                                                                    |  |
| wi00833809                                                       | ISS1:10F1                                                                                                    | p30540_1                                                                                                    | 04/02/2011                                                                                                    | p30540_1.cpl                                                                                                    |  |
| wi00795545                                                       | ISS1:10F1                                                                                                    | p30336_1                                                                                                    | 04/02/2011                                                                                                    | p30336 1.cpl                                                                                                    |  |
| Q02168320                                                        | ISS1:10F1                                                                                                    | p30346_1                                                                                                    | 04/02/2011                                                                                                    | p30346_1.cpl                                                                                                    |  |
| Q02122642                                                        | ISS1:10F1                                                                                                    | p29732_1                                                                                                    | 04/02/2011                                                                                                    | p29732_1.cpl                                                                                                    |  |
| Q01994258-03                                                     | ISS1:10F1                                                                                                    | p30303_1                                                                                                    | 04/02/2011                                                                                                    | p30303_1.cpl                                                                                                    |  |
| wi00835128                                                       | ISS1:10F1                                                                                                    | p30554_1                                                                                                    | 04/02/2011                                                                                                    | p30554_1.cpl                                                                                                    |  |
| Q02079612-02                                                     | ISS1:10F1                                                                                                    | p29191_1                                                                                                    | 04/02/2011                                                                                                    | p29191_1.cpl                                                                                                    |  |
| Q02157822-01                                                     | ISS1:10F1                                                                                                    | p30197_1                                                                                                    | 04/02/2011                                                                                                    | p30197_1.cpl                                                                                                    |  |
| Q02116276-01                                                     | ISS1:10F1                                                                                                    | p29723_1                                                                                                    | 04/02/2011                                                                                                    | p29723_1.cpl                                                                                                    |  |
| wi00826065                                                       | ISS1:10F1                                                                                                    | p30452_1                                                                                                    | 04/02/2011                                                                                                    | p30452_1.cpl                                                                                                    |  |
| Q02155698                                                        | ISS1:10F1                                                                                                    | p30172_1                                                                                                    | 04/02/2011                                                                                                    | p30172_1.cpl                                                                                                    |  |
| Q02167838                                                        | p29830                                                                                                    | p30324_1                                                                                                    | 04/02/2011                                                                                                    | p30324_1.cpl                                                                                                    |  |
| wi00821858                                                       | ISS1:10F1                                                                                                    | p30243_1                                                                                                    | 04/02/2011                                                                                                    | p30243_1.cpl                                                                                                    |  |
| Q02136557                                                        | ISS2:10F1                                                                                                    | p29899_2                                                                                                    | 04/02/2011                                                                                                    | p29899_2.cpl                                                                                                    |  |
| WI00824134                                                       | ISS1:10F1                                                                                                    | p30456_1                                                                                                    | 04/02/2011                                                                                                    | p30456_1.cpl                                                                                                    |  |
| Q02062971                                                        | ISS1:10F1                                                                                                    | p29028_1                                                                                                    | 04/02/2011                                                                                                    | p29028_1.cpl                                                                                                    |  |
| wi00834380                                                       | ISS1:10F1                                                                                                    | p30548_1                                                                                                    | 04/02/2011                                                                                                    | p30548_1.cpl                                                                                                    |  |
| wi00819538                                                       | p30085                                                                                                    | p30527_1                                                                                                    | 04/02/2011                                                                                                    | p30527_1.cpl                                                                                                    |  |
| MDP>LAST SUCCESSFUL MDP REFRESH :2011-01-10 17:38:55(Local Time) |                                                                                                    |                                                                                                    |                                                                                                    |                                                                                                    |  |
| MDP>USING DEPLIST ZIP FILE DOWNLOADED :2011-01-10 09:38:29(est)  |                                                                                                    |                                                                                                    |                                                                                                    |                                                                                                    |  |
|                                                                  | <pre>wi00734106<br/>Q02170814<br/>Q02157937<br/>wi00830941<br/>Q02120030<br/>wi00732114<br/>wi00730573<br/>Q02155346-01<br/>wi00833809<br/>wi00795545<br/>Q02168320<br/>Q02122642<br/>Q01994258-03<br/>wi00835128<br/>Q02079612-02<br/>Q02157822-01<br/>Q02116276-01<br/>wi00826065<br/>Q02155698<br/>Q02167838<br/>wi00821858<br/>Q02136557<br/>WI00824134<br/>Q02062971<br/>wi00834380<br/>wi00819538<br/>LAST SUCCESSFUL<br/>USING DEPLIST ZI</pre> | wi00734106ISS1:10F1Q02170814ISS1:10F1Q02157937ISS1:10F1wi00830941ISS1:10F1Q02120030ISS1:10F1wi00732114ISS1:10F1wi00730573p29355Q02155346-01ISS3:10F1wi00795545ISS1:10F1Q02122642ISS1:10F1Q02122642ISS1:10F1Q021994258-03ISS1:10F1Q02079612-02ISS1:10F1Q02157822-01ISS1:10F1Q0216276-01ISS1:10F1Q02155698ISS1:10F1Q02167838p29830wi00821858ISS1:10F1Q02136557ISS1:10F1Q02062971ISS1:10F1wi00834380ISS1:10F1wi00819538p30085LAST SUCCESSFUL MDP REFRESH :2USING DEPLIST ZIP FILE DOWNLOA | wi00734106ISS1:10F1p30421_1Q02170814ISS1:10F1p30345_1Q02157937ISS1:10F1p30218_1wi00830941ISS1:10F1p30461_1Q02120030ISS1:10F1p29713_1wi00732114ISS1:10F1p29713_1wi00730573p29355p30416_1Q02155346-01ISS3:10F1p30398_1wi00730573p29355p30416_1Q02155346-01ISS3:10F1p30374_1wi00730573p29355p30416_1Q02155346-01ISS3:10F1p3036_1Q02168320ISS1:10F1p30346_1Q02122642ISS1:10F1p29732_1Q01994258-03ISS1:10F1p3033_1wi00835128ISS1:10F1p3054_1Q02079612-02ISS1:10F1p30197_1Q02167822-01ISS1:10F1p30172_1Q021676605ISS1:10F1p30452_1Q02167838p29830p30324_1wi00821858ISS1:10F1p3043_1Q02166577ISS2:10F1p29899_2WI00824134ISS1:10F1p30456_1Q02062971ISS1:10F1p30548_1wi00819538p30085p30527_1LAST SUCCESSFUL MDP REFRESH :2011-01-10_17USING DEPLIST ZIP FILE DOWNLOADED :2011-01-01 | wi00734106ISS1:10F1p30421_104/02/2011Q02170814ISS1:10F1p30345_104/02/2011Q02157937ISS1:10F1p30218_104/02/2011wi00830941ISS1:10F1p30461_104/02/2011Q02120030ISS1:10F1p29713_104/02/2011wi00732114ISS1:10F1p30398_104/02/2011wi00730573p29355p30416_104/02/2011Q02155346-01ISS3:10F1p30540_104/02/2011wi0083809ISS1:10F1p30336_104/02/2011Q02168320ISS1:10F1p30346_104/02/2011Q02122642ISS1:10F1p30333_104/02/2011Q021994258-03ISS1:10F1p30303_104/02/2011Q02157822-01ISS1:10F1p30197_104/02/2011Q02157822-01ISS1:10F1p30197_104/02/2011Q0216276-01ISS1:10F1p30172_104/02/2011Q02155698ISS1:10F1p30172_104/02/2011Q02136557ISS2:10F1p30243_104/02/2011Q02136557ISS2:10F1p2989_204/02/2011WI00824134ISS1:10F1p3054_104/02/2011Wi00834380ISS1:10F1p30548_104/02/2011wi00834380ISS1:10F1p30548_104/02/2011WI00834380ISS1:10F1p30548_104/02/2011WI00834380ISS1:10F1p30548_104/02/2011WI00834380ISS1:10F1p30548_104/02/2011WI00834380ISS1:10F1p30548_104/02/2011 </td |  |

#### Installed call server patches and plug-ins

14/02/11 13:58:36 TID: 46379 VERSION 4121 System type is - Communication Server 1000E/CPPM Linux CPPM - Pentium M 1.4 GHz IPMGs Registered: 1 IPMGs Unregistered: 0 IPMGs Configured/unregistered: 0 RELEASE 6 ISSUE 00 R + IDLE SET DISPLAY Rls6 CoRes2 DepList 1: core Issue: 02(created: 2011-01-10 09:38:29 (est)) MDP>LAST SUCCESSFUL MDP REFRESH :2011-01-10 17:38:55(Local Time) MDP>USING DEPLIST ZIP FILE DOWNLOADED :2011-01-10 09:38:29(est) SYSTEM HAS NO USER SELECTED PEPS IN-SERVICE LOADWARE VERSION: PSWV 100 INSTALLED LOADWARE PEPS : 0 ENABLED PLUGINS : 1 PLUGIN STATUS PRS/CR NUM MPLR NUM DESCRIPTION \_\_\_\_\_ 206 ENABLED Q00954846 MPLR19491 PI:Connected party number inserted at the tandem node

#### ©2011 Avaya Inc. All Rights Reserved.

Avaya and the Avaya Logo are trademarks of Avaya Inc. All trademarks identified by ® and <sup>TM</sup> are registered trademarks or trademarks, respectively, of Avaya Inc. All other trademarks are the property of their respective owners. The information provided in these Application Notes is subject to change without notice. The configurations, technical data, and recommendations provided in these Application Notes are believed to be accurate and dependable, but are presented without express or implied warranty. Users are responsible for their application of any products specified in these Application Notes.

Please e-mail any questions or comments pertaining to these Application Notes along with the full title name and filename, located in the lower right corner, directly to the Avaya DevConnect Program at <u>devconnect@avaya.com</u>.